## DIGITAL LIBRARY GUIDELINES FOR PSA DIGITAL LIBRARY

#### SPECIAL PROJECT BY

Nurizz Eireen

## DIGITAL LIBRARY GUIDELINES FOR PSA DIGITAL LIBRARY

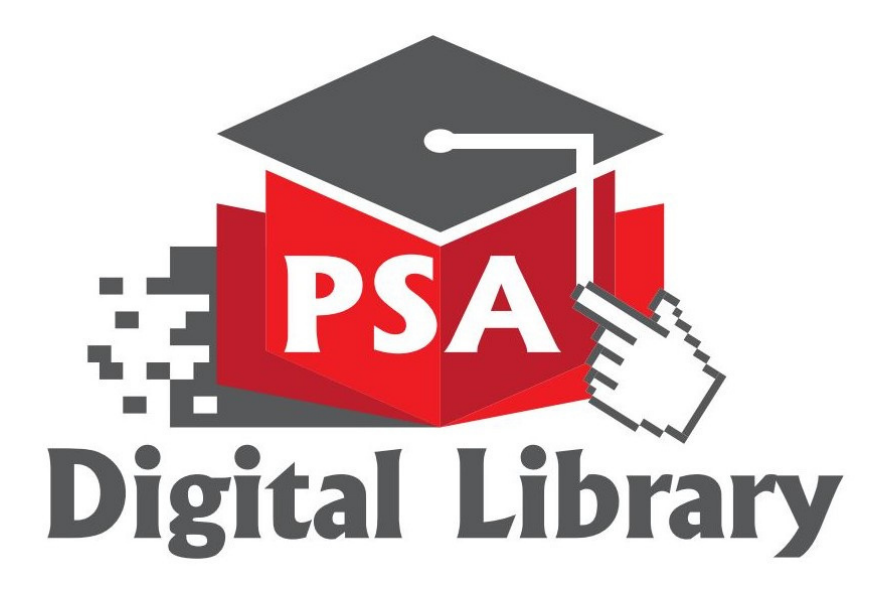

#### ALL RIGHTS RESERVED.

No part of this publication may be reproduced, distributed or transmitted in any form or by any means, including photocopying, recording or other electronic or mechanical methods, without the prior written permission of Politeknik Sultan Salahuddin Abdul Aziz Shah.

#### DIGITAL LIBRARY GUIDELINES FOR PSA DIGITAL LIBRARY

Special project by : Nurizz Eireen

eISBN No: 978-967-2044-54-3

First Published in 2021 by:

#### **UNIT PENERBITAN**

Politeknik Sultan Salahuddin Abdul Aziz Shah Persiaran Usahawan, Seksyen U1, 40150 Shah Alam Selangor

Telephone No. : 03 5163 4000 Fax No. : 03 5569 1903

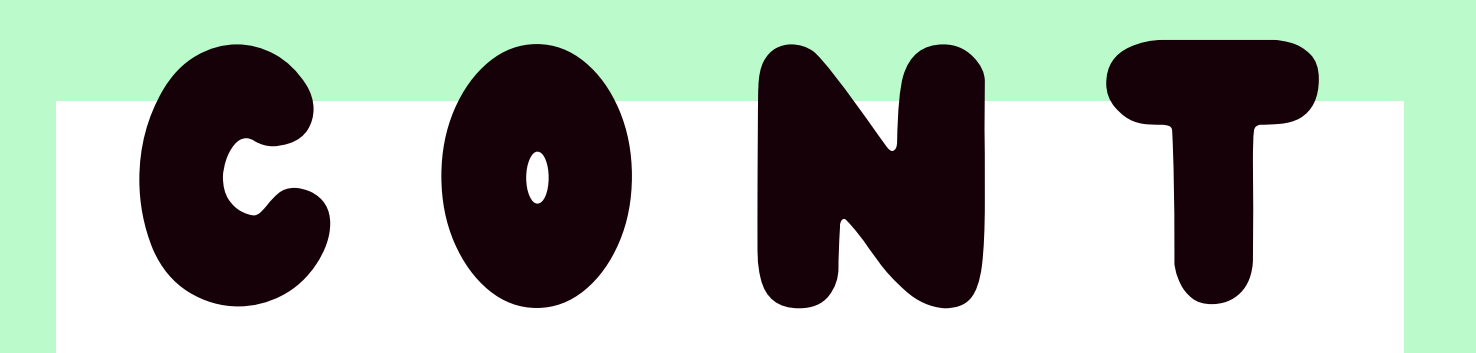

and -

#### **FOREWORD**

#### PREFACE

#### SOCIAL MEDIA

YOUTUBE

10 LINKTREE

#### **WEBSITE**

**WIXSITE** 

19 **KOHA WEBOPAC:8080** 

#### **GOOGLE WORKSPACE**

#### **GOOGLE DRIVE**

29

**GOOGLE FORM** 

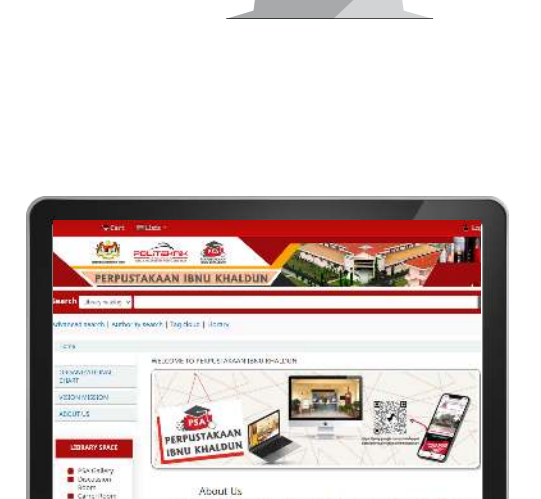

PSAL

-ove viceos

uprees in PLAYALL

.

PERPUSTAKAAN IBNU KHALDUN

Perpustakaan Ibnu Khaldun PSA

PLANEETS

CIENNALELS

CARA HER

🙂 Yulube' Hare

G fabratuker

I Iboy - Elinety El Teniston O washiwa

wurthbew
 with the school

совастичтнома ти РСА Ти

PMT
 Downdama

VORE FROM VOLTUDE water-reskin Garrist

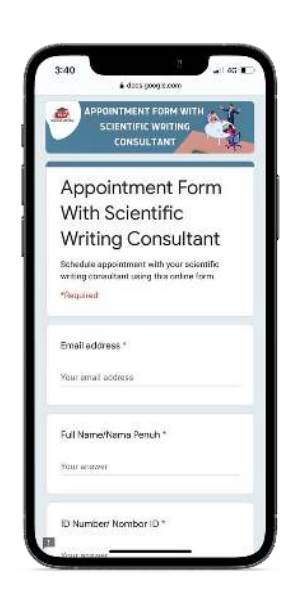

### **INFOGRAPHIC TOOLS**

CANVA

SMALL PDF

35

FLIPHTML5

#### **EXTRAS**

PIXLR

QR CODE GENERATOR

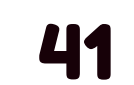

**GOOGLE QR CODE** 

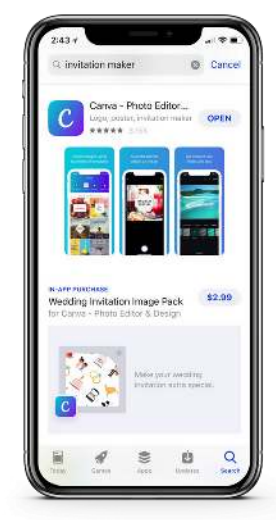

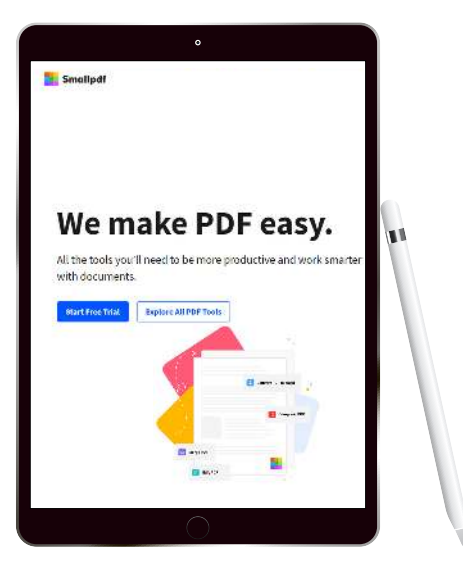

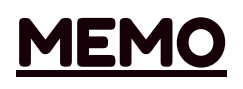

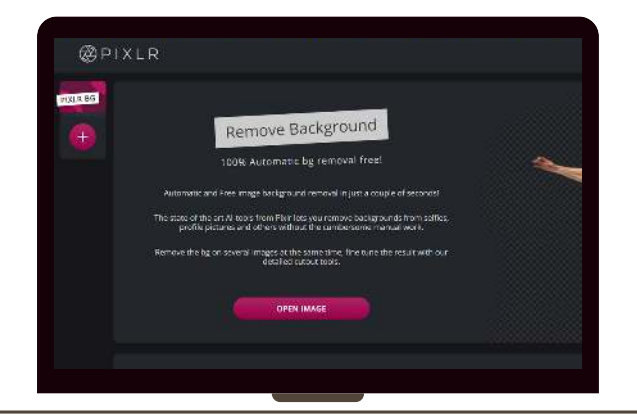

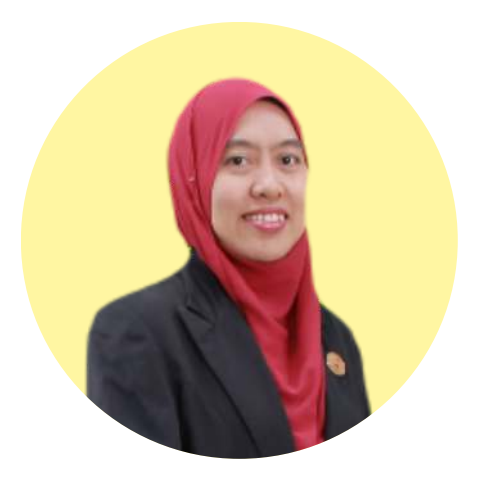

### FOREWORD

#### Mrs. Norhayati Binti Majid, Library Coordinator

I am thankful to Allah that the e-book of Digital Library Guidelines for PSA Digital Library has been published by the Publication Unit of Politeknik Sultan Salahuddin Abdul Aziz Shah in conjunction with Special Project of Industrial Training IMC690.

We thank the trainee and Universiti Teknologi Mara (UiTM) Negeri Sembilan, Rembau Campus for selecting Politeknik Sultan Salahuddin Abdul Aziz Shah (PSA) as the industrial training institution.

I am pleased that the e-book has been published in time for us to use and acquaint ourselves with the guidelines. This will provide a good opportunity for the library and the librarians to showcase the blossoming experience in managing PSA Digital Library.

I would like to congratulate the author for the hard work and dedication to ensure the completion and publication of this book on schedule.

Norhayati Binti Majid, Chief Librarian of Perpustakaan Ibnu Khaldun, Politeknik Premier Sultan Salahuddin Abdul Aziz Shah,

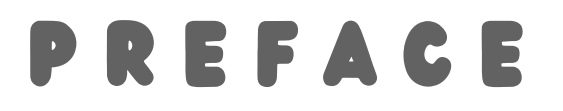

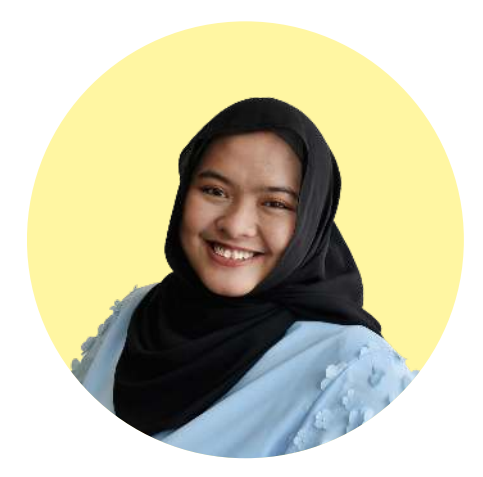

Ms. Nurizz Eireen, Author

Digital Library Guidelines for PSA Digital Library are published by the author in conjunction with the need for a special project during Industrial Training IMC690 in the trainee's institution.

This e-book is by no means a definitive guide to librarians in Perpustakaan Ibnu Khaldun, Politeknik Premier Sultan Salahuddin Abdul Aziz Shah, Shah Alam.

A tutorial step by step on how to manage and develop a strategy for copywriting and designing content for social media channels in an organized and efficient way.

Last but not least, I am thankful to Allah S.W.T. and everyone who contributed and assisted the trainee with editing and helped in whatever way towards the successful completion of this e-book. I thank you most warmly.

Nurizz Eireen Binti Shaiful Nizam Student Intern of Perpustakaan Ibnu Khaldun, Politeknik Premier Sultan Salahuddin Abdul Aziz Shah, March 2021 - July 2021

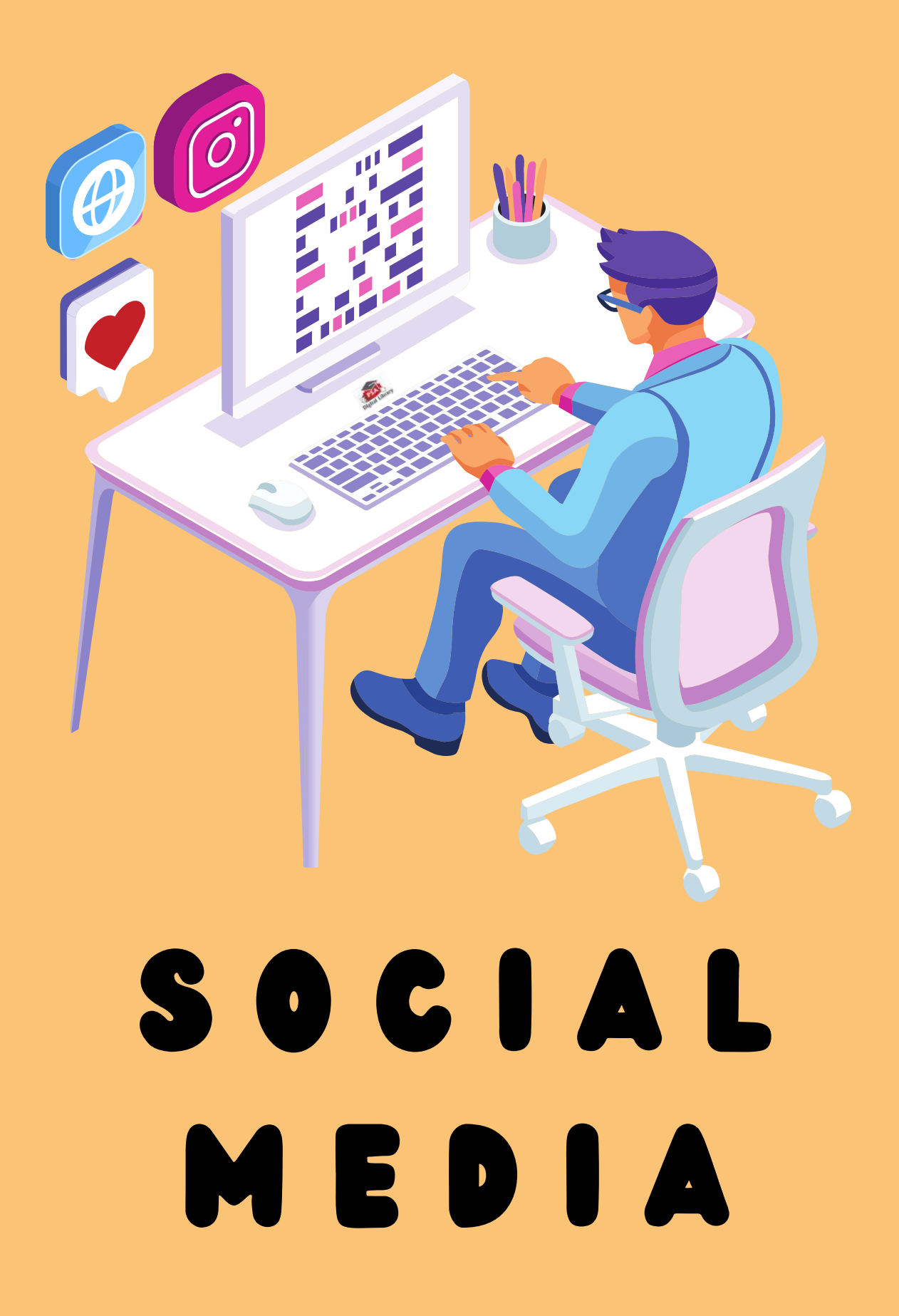

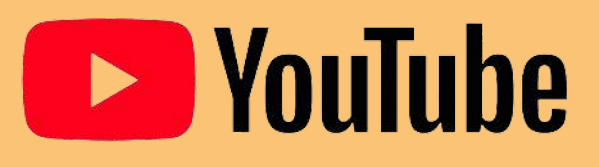

#### HOW TO CHANGE YOUTUBE BANNER?

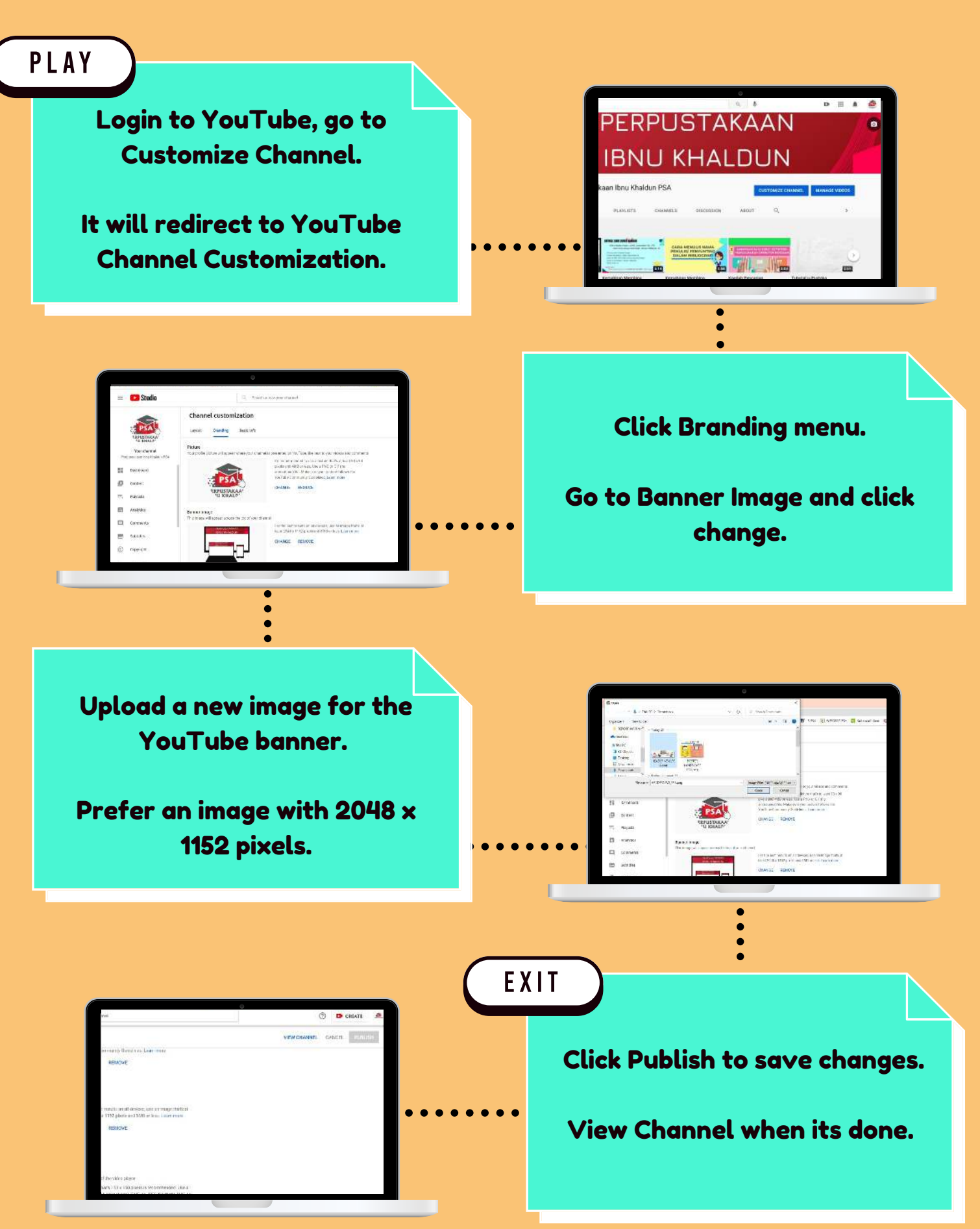

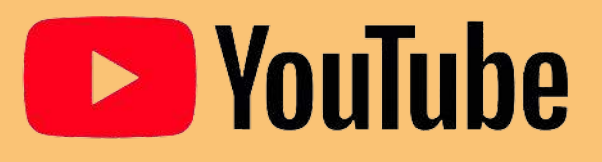

#### HOW TO UPLOAD A VIDEO?

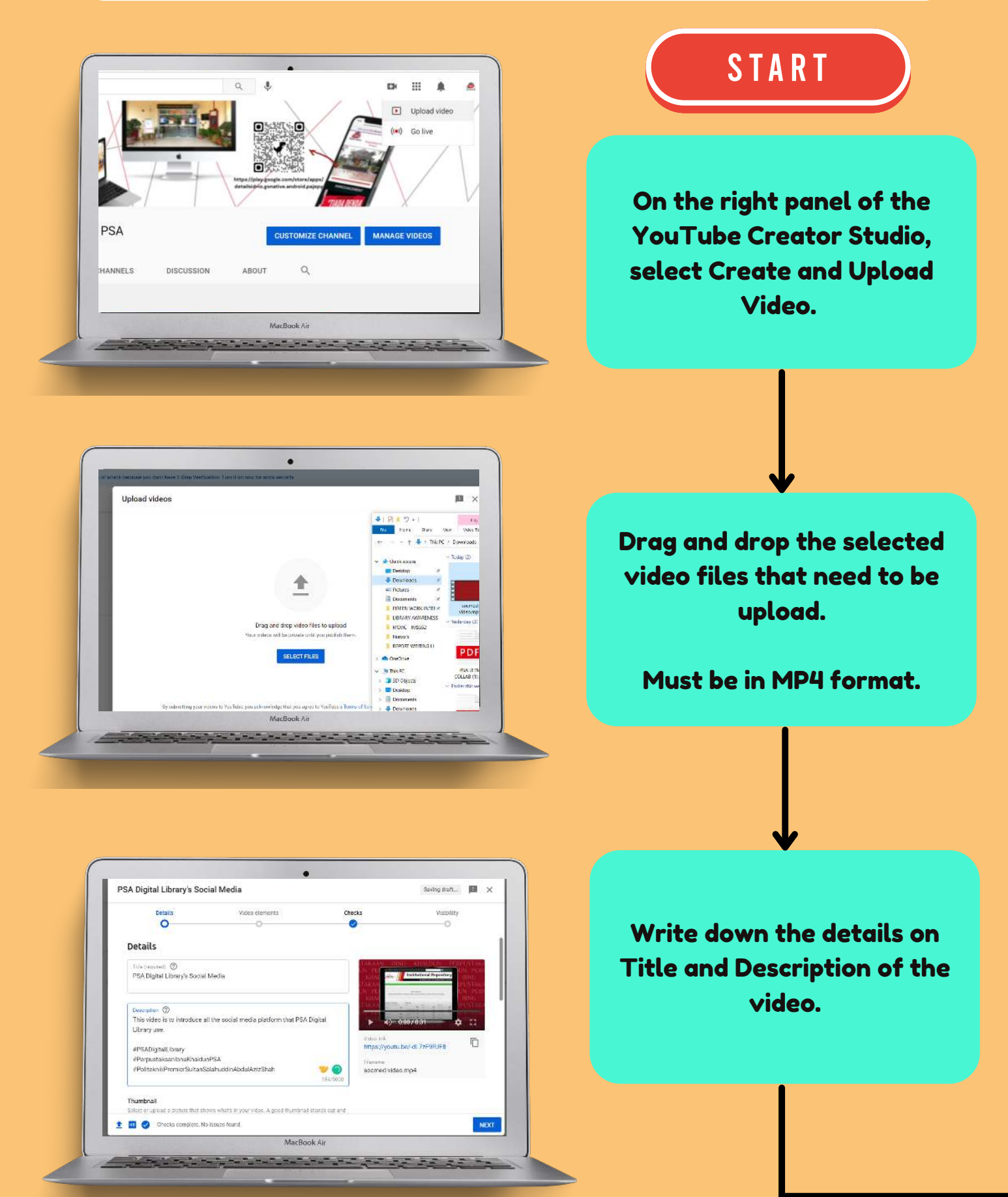

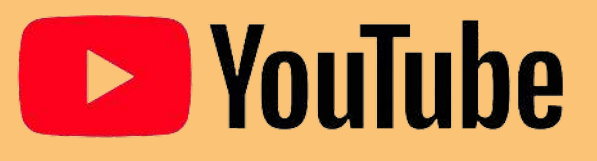

#### HOW TO UPLOAD A VIDEO?

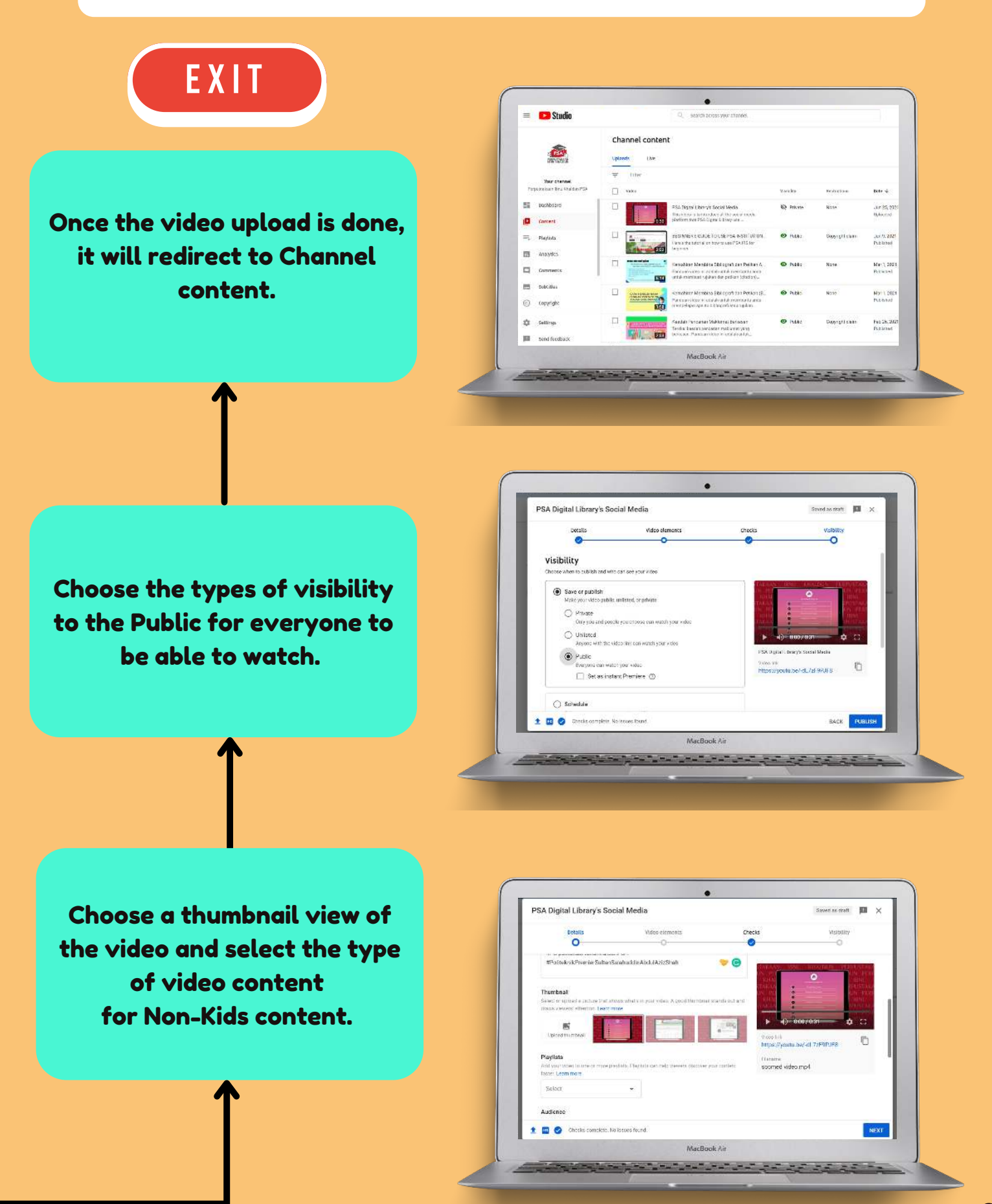

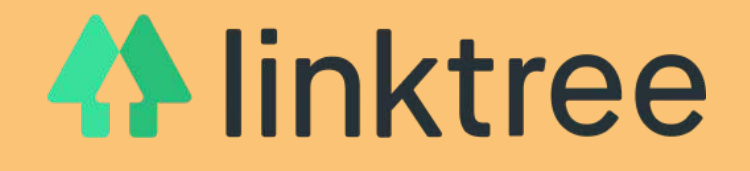

#### HOW TO ADD A NEW LINK?

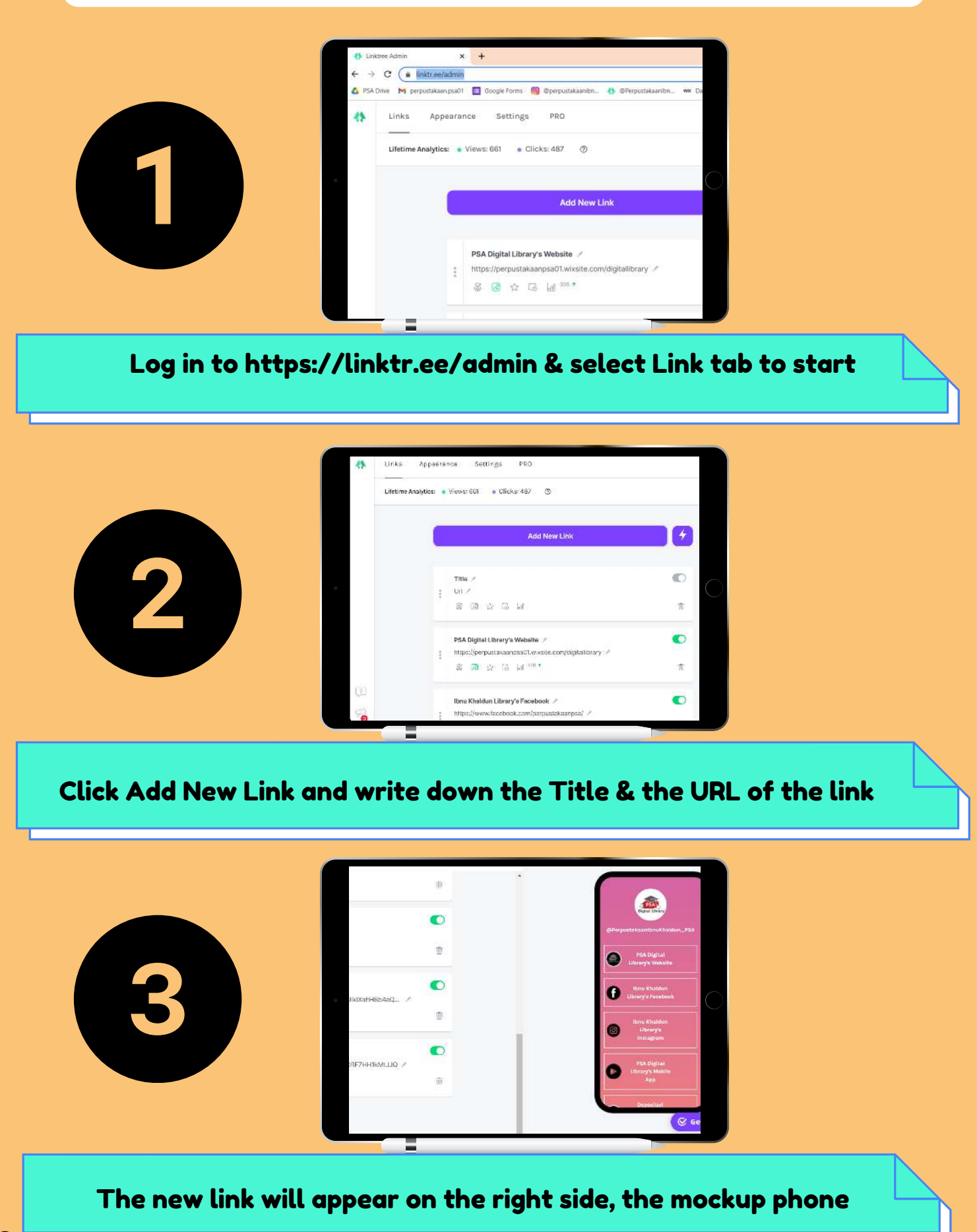

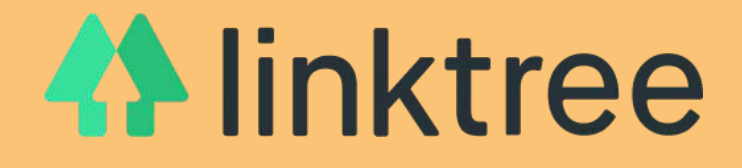

#### HOW TO ADD A NEW LINK?

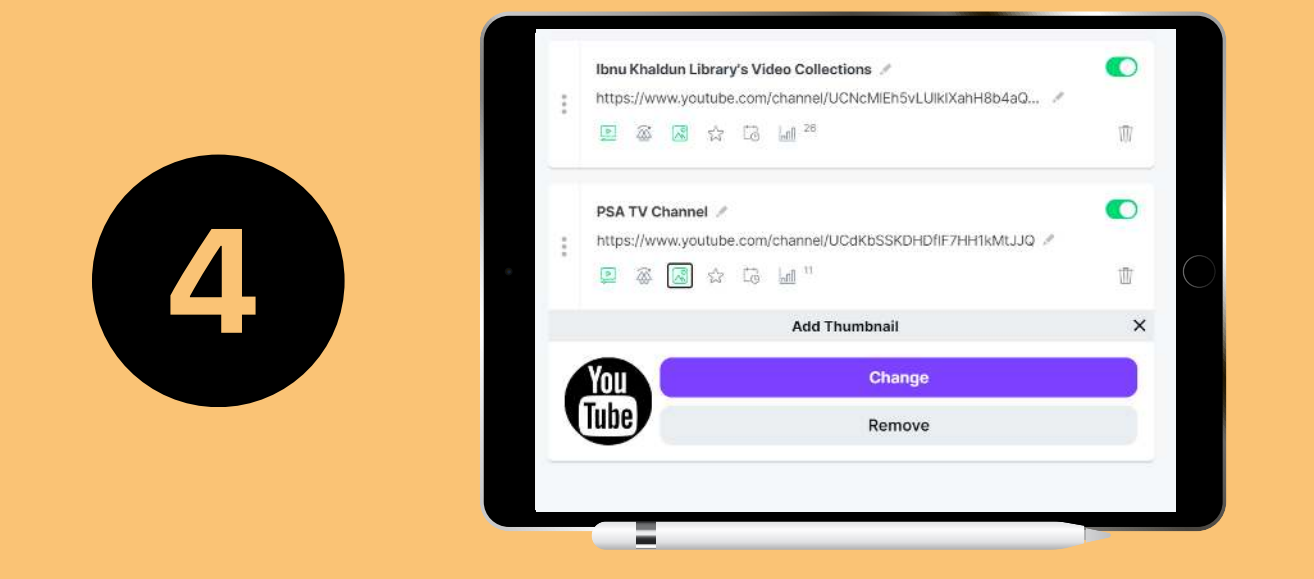

Add a new thumbnail by using monochrome thumbnail and upload

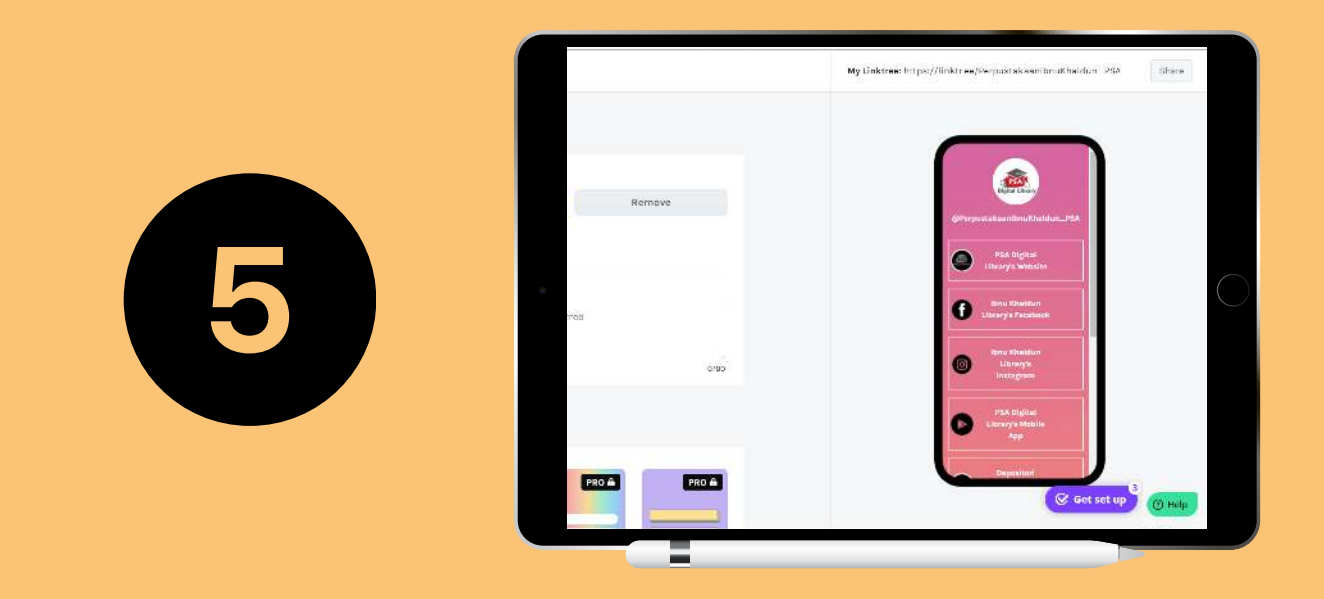

Once you are done, save the work and click share to preview the end result

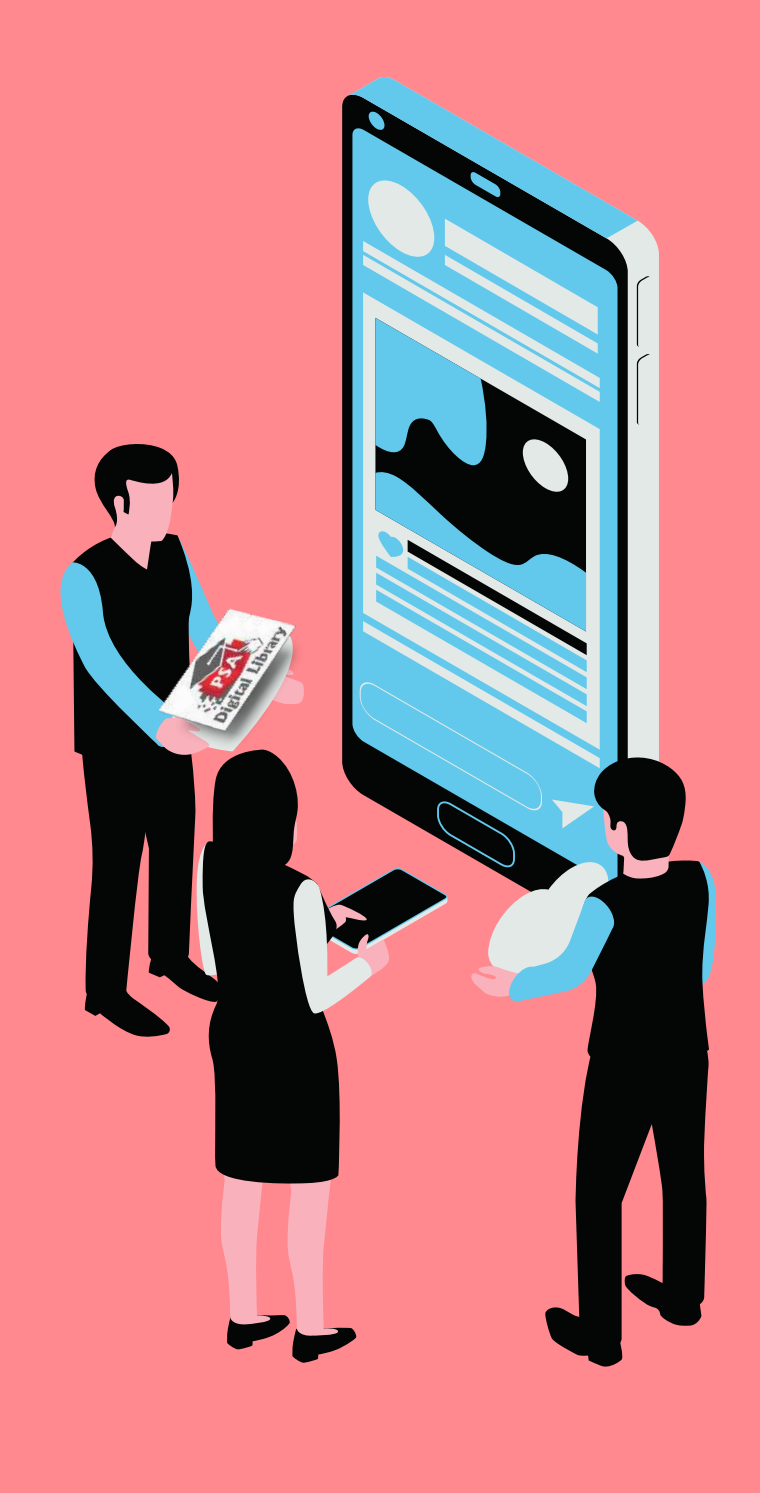

## WEBSITE

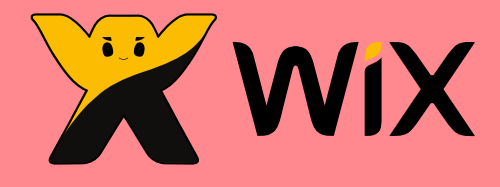

**FEATURES & FUNCTIONS AVAILABLE** 

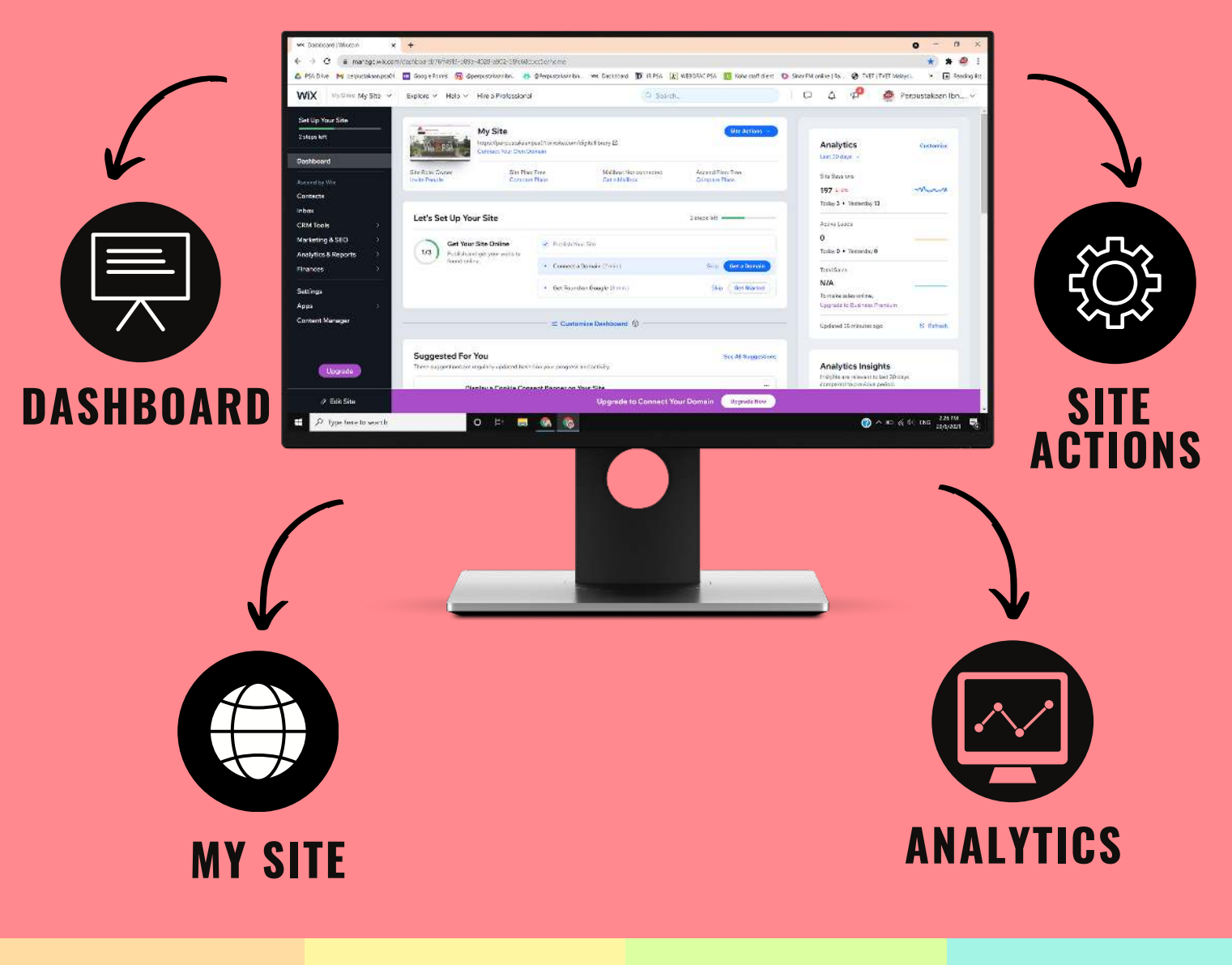

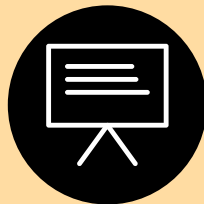

Dashboard is the home board for our website where it displays real time progress in managing our website

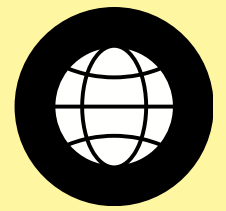

My Site is the latest site created and manages by us

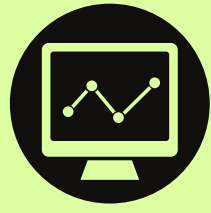

Analytics is where we get running numbers of active session and most view and popular page that users visited

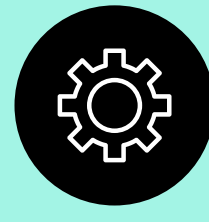

Site Actions is the beginning button that librarian use to edit and publish the website

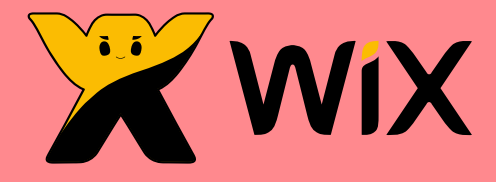

#### HOW TO EDIT EXISTING PAGE?

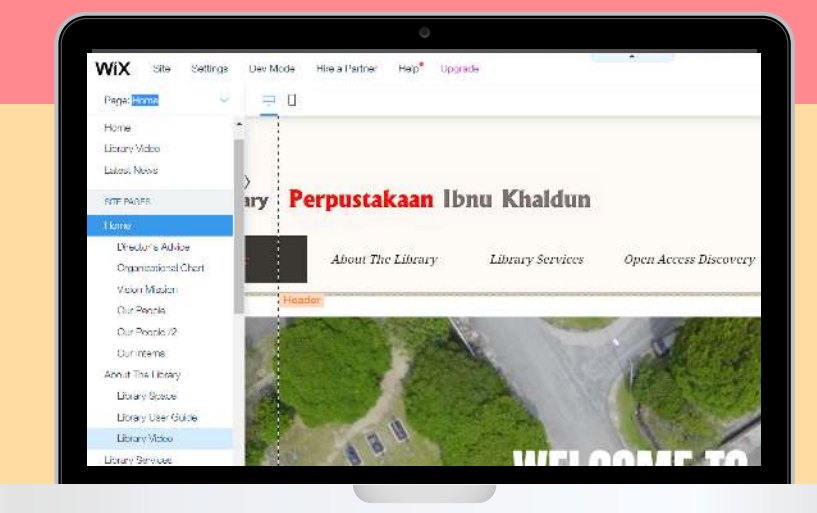

1. Go to Page Menu and select the desired page.

For this tutorial, we will be uploading a video to the existing Library's Video Collections page.

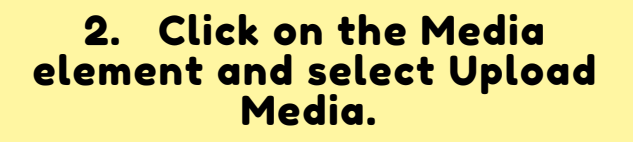

The video will be uploaded to the Site's Album.

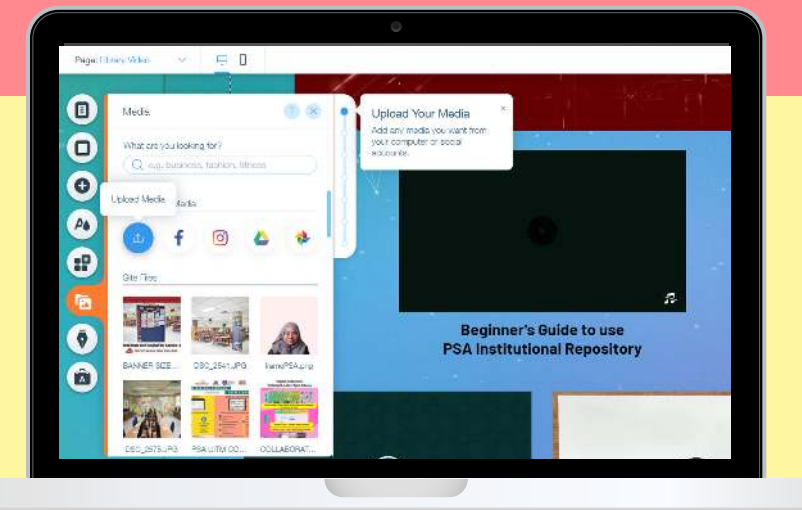

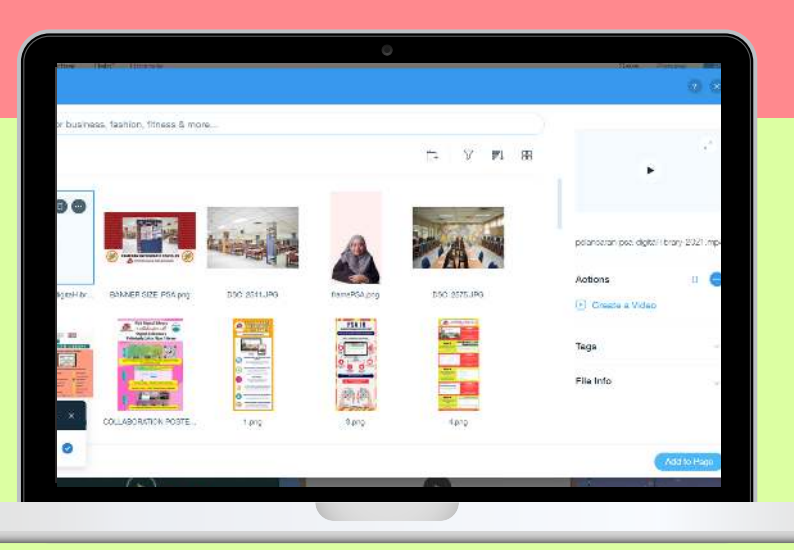

3. Select the desired video to be uploaded to the page.

Click Add to Page button.

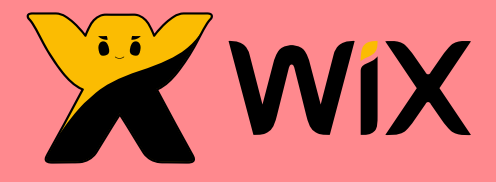

#### HOW TO EDIT EXISTING PAGE?

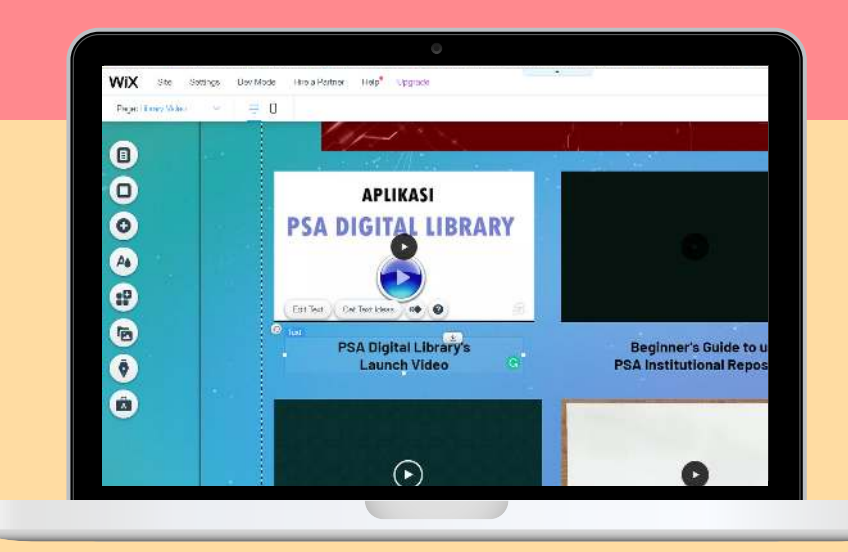

4. Edit the uploaded video thumbnail and standardize the video layout with the rest of the videos uploaded.

Add a caption under the video thumbnail.

5. The most important part is to save the changes.

Sometimes it saves automatically, but to ensure it is successfully saved, click Save button or CTRL + S.

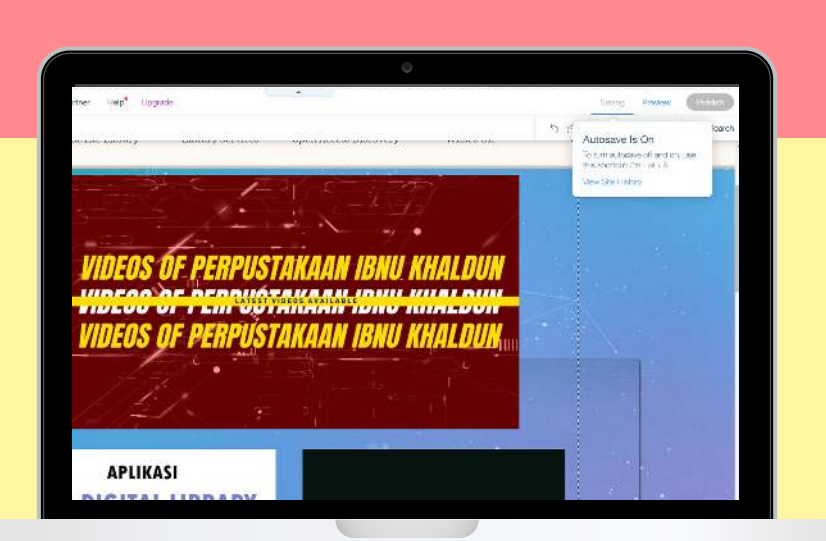

| Publist       | Your Changes are Saved<br>to see your changes live at the following domain: | 8      |
|---------------|-----------------------------------------------------------------------------|--------|
| ≪ œ https://p | erpustakaanpsa01.wiksite.com/ digitalibrary                                 | Edit   |
| <u>k</u>      | What's<br>Next                                                              |        |
| At the second | Connect to your own branded domain                                          |        |
| and the       | Upgrade now - and get a free domain + 50% off ou<br>popular premium plans   | r most |
|               | Upgrade Now                                                                 |        |
|               |                                                                             |        |

6. Last but not least, the crucial button in WixSite is Publish.

Once you are done with saving changes, click Publish in order to publicize the changes you made.

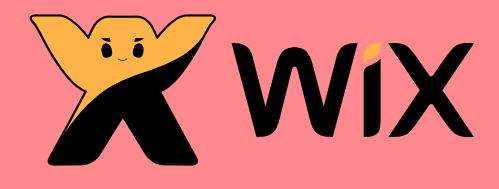

HOW TO EDIT MOBILE APPS VERSION?

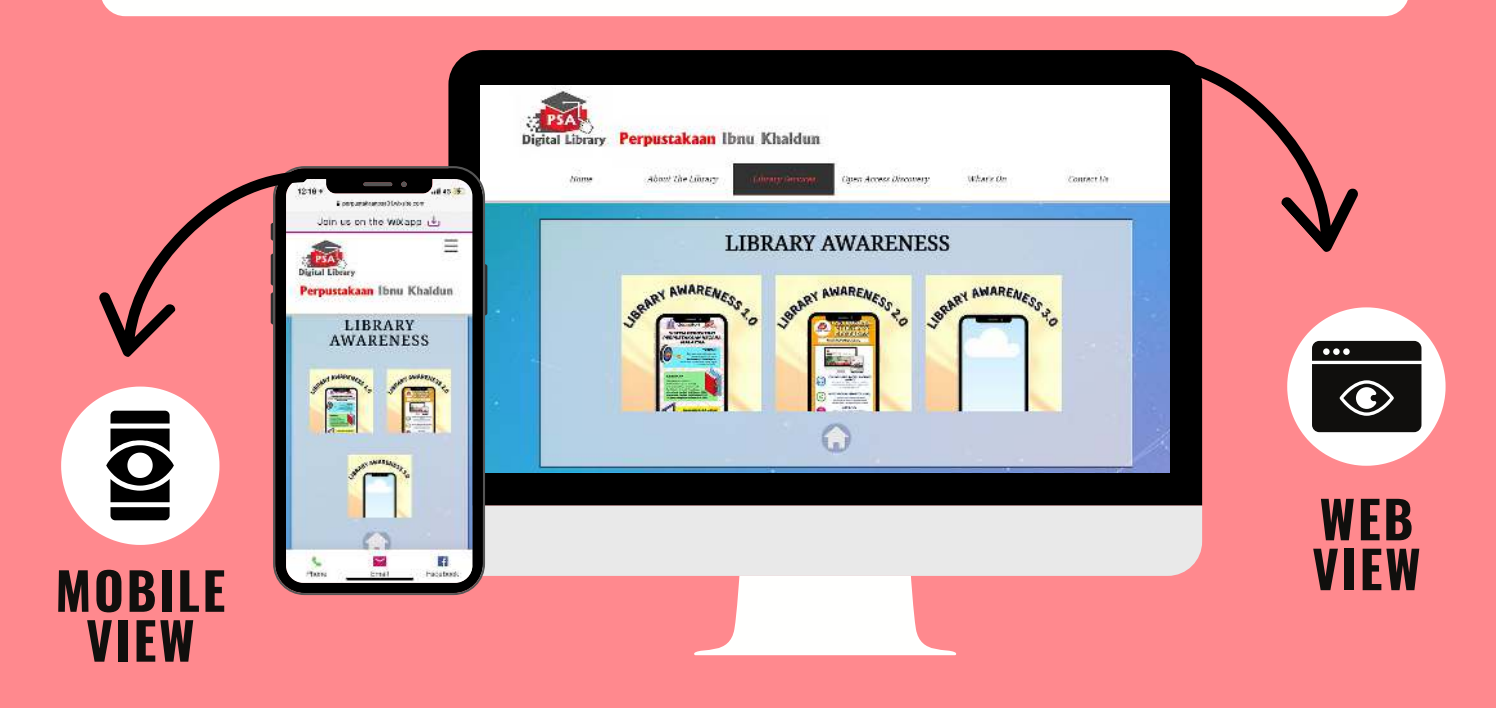

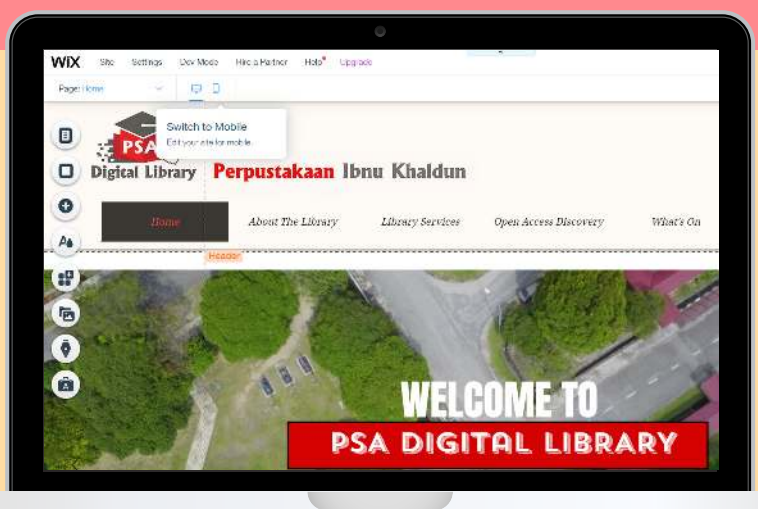

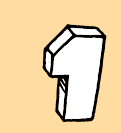

Switch to Mobile version is located on the top left of the site.

Click on the Mobile icon.

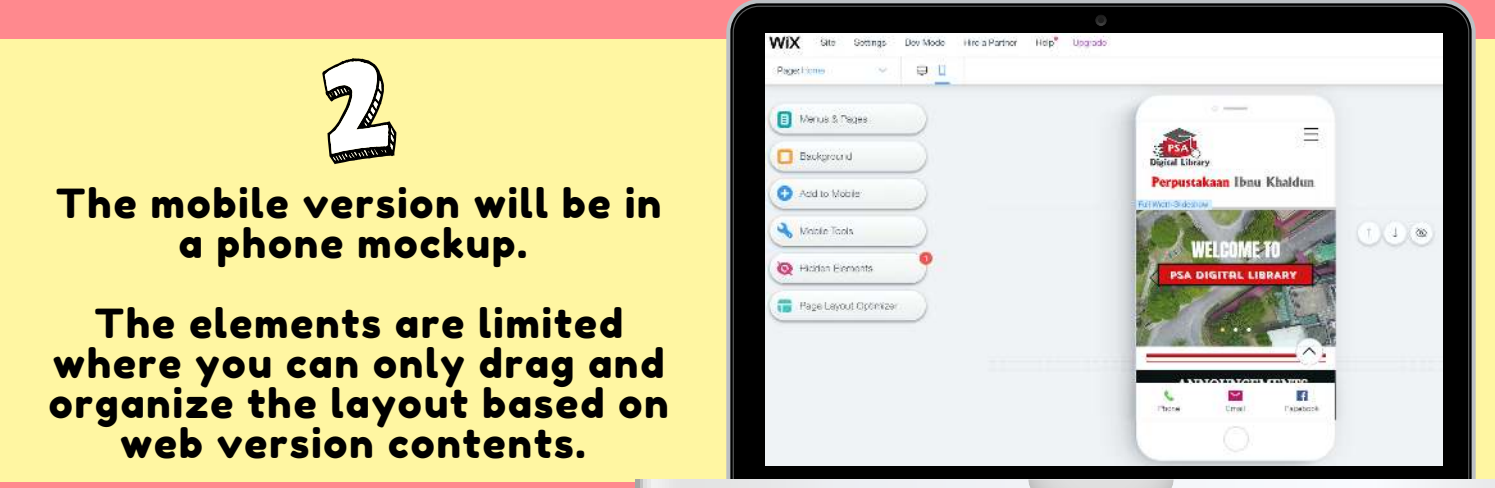

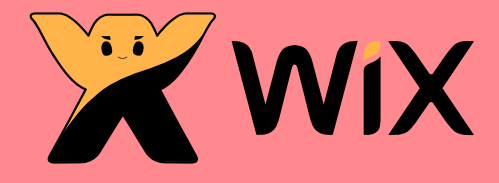

#### HOW TO EDIT MOBILE APPS VERSION?

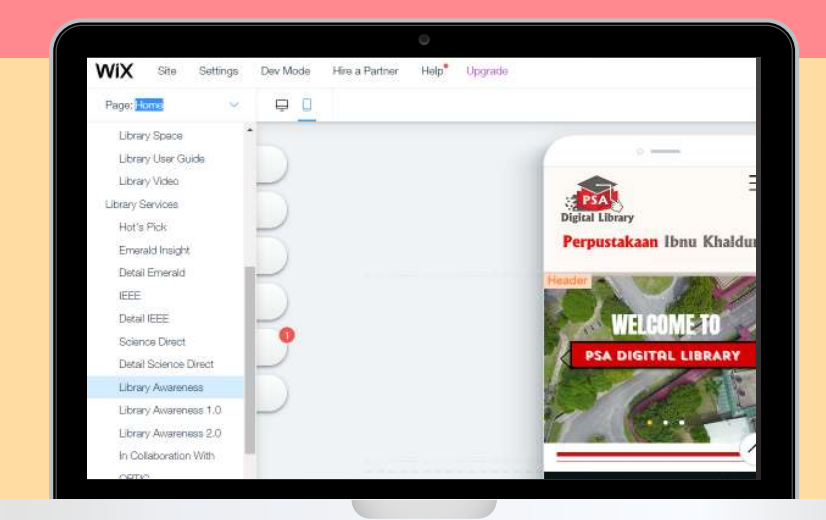

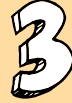

In this tutorial, we will be rearranging the elements.

Click on the Page Menu and select a page.

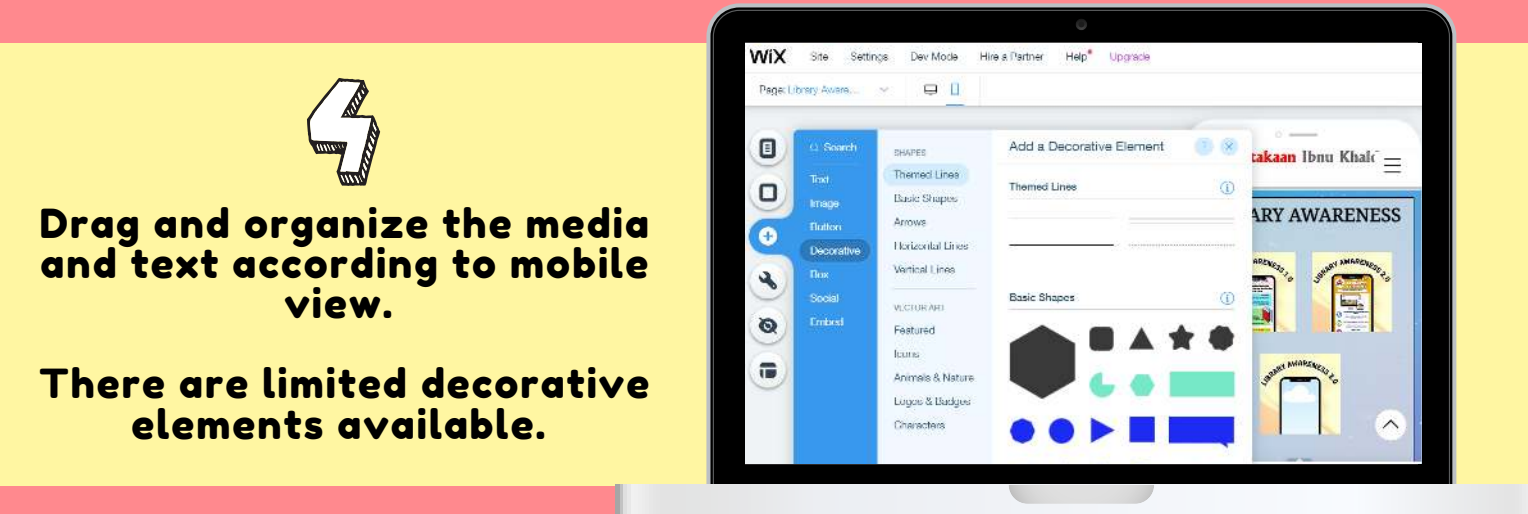

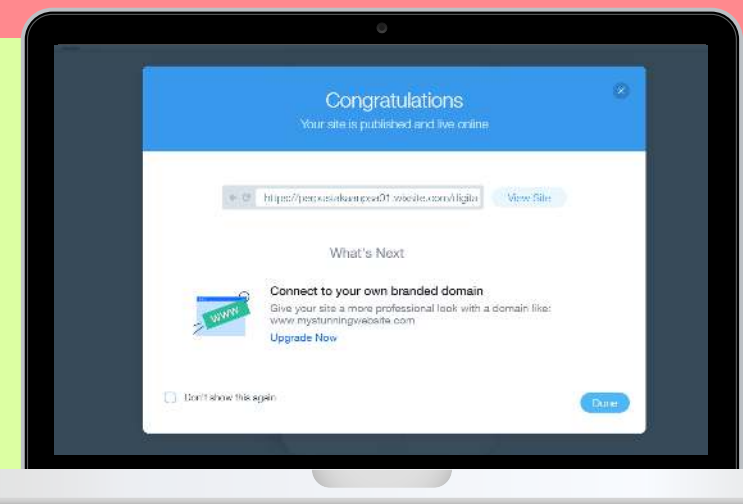

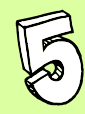

### Lastly, click the Save button to save changes.

Once you are done with saving changes, click Publish in order to publicize the changes you made.

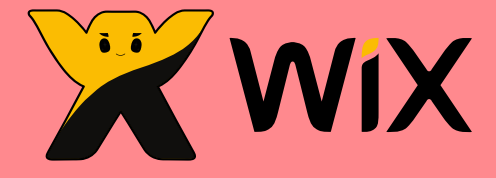

#### **FEATURES SUMMARY**

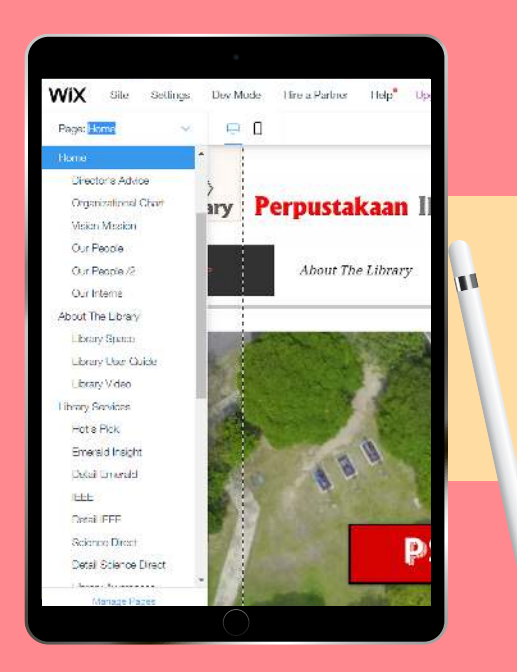

Page Menu is where all the pages created. To edit a page simply click the menu name from this Page Menu.

Elements on the left side are the tools to organize the website. The most use elements are Menu & Pages, Add, Media, Background and Theme Manager.

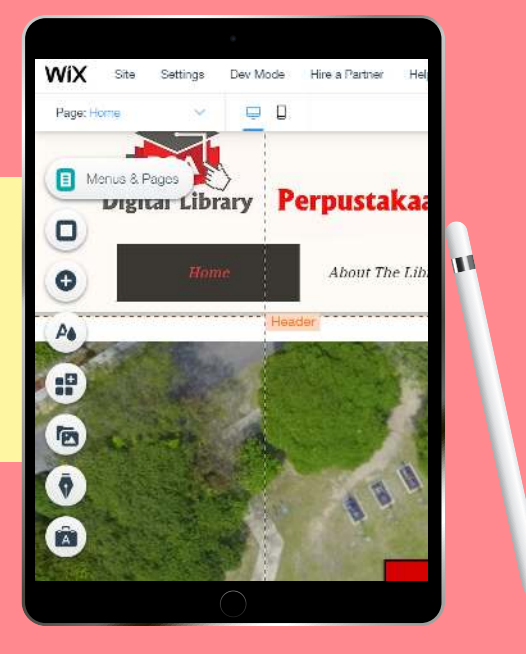

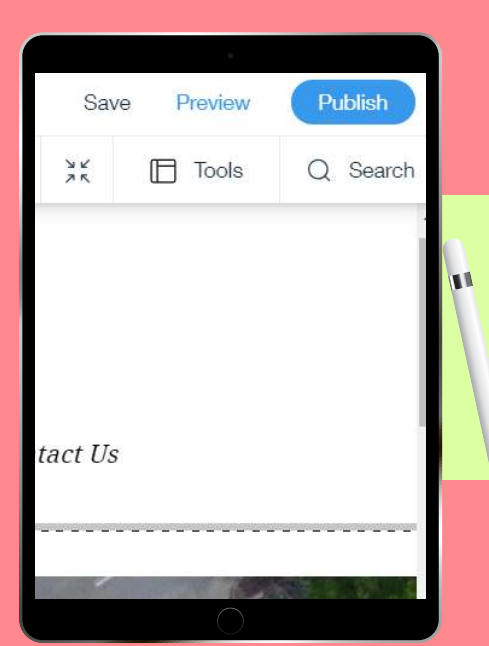

The most important buttons are Save, Preview, and Publish which located on the top left of the site.

After saving changes, Publish is the final step.

## **S**kohα TWO IMPORTANT FEATURES FOR WEB OPAC HOMEPAGE

|                                                                                                    | Log In to your account. Search history a                                                                                                    | Circulation Patrons Search | ren card number or partial name:      stout     Chock in Renew Search patrons Search the catalog |
|----------------------------------------------------------------------------------------------------|----------------------------------------------------------------------------------------------------|----------------------------|--------------------------------------------------------------------------------------------------|
|                                                                                                    | Legiti<br>Passoord<br>PERPUSTAXAAN TENU KHALDUN<br>OPERATING HOURS                                                                                                    | Home                       | <ul> <li>➡ Circulation</li> <li>▲ Patrons</li> <li>Q Advanced search</li> <li>■ Lists</li> </ul> |
| V in higher effications. The library serves as an information search center that<br>ikan itsuk khaldun. The library serves as an information search center that<br>ikan itsuk khaldun. The library was opened to its users in january 1008 and<br>all students and staff of PSA. The library building has e floor area of 2024 squere | Monday In Freisy 2:13am - 4:30pm Sanurday, Sunday & Public CLOSE Holdays Semmaler Break Open only during office hours (Usray doed during break only Mindicated for than service hours CONTACT US  PERFOSITION (SINU HEALDUN Performation for many subtemp |                            | <b>&amp;</b> Authorities                                                                         |
|                                                                                                    |                                                                                                    |                            |                                                                                                  |
| KOHA<br>Administr                                                                                                    | ATION                                                                                                    | Т                          | OOLS                                                                                             |
|                                                                                                    |                                                                                                    |                            |                                                                                                  |
|                                                                                                    |                                                                                                    |                            |                                                                                                  |
|                                                                                                    |                                                                                                    |                            |                                                                                                  |
|                                                                                                    |                                                                                                    |                            |                                                                                                  |

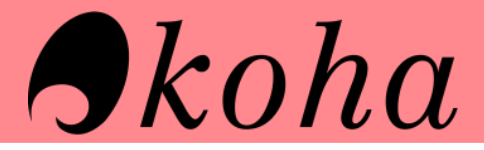

#### HOW TO AMEND OPERATING HOURS?

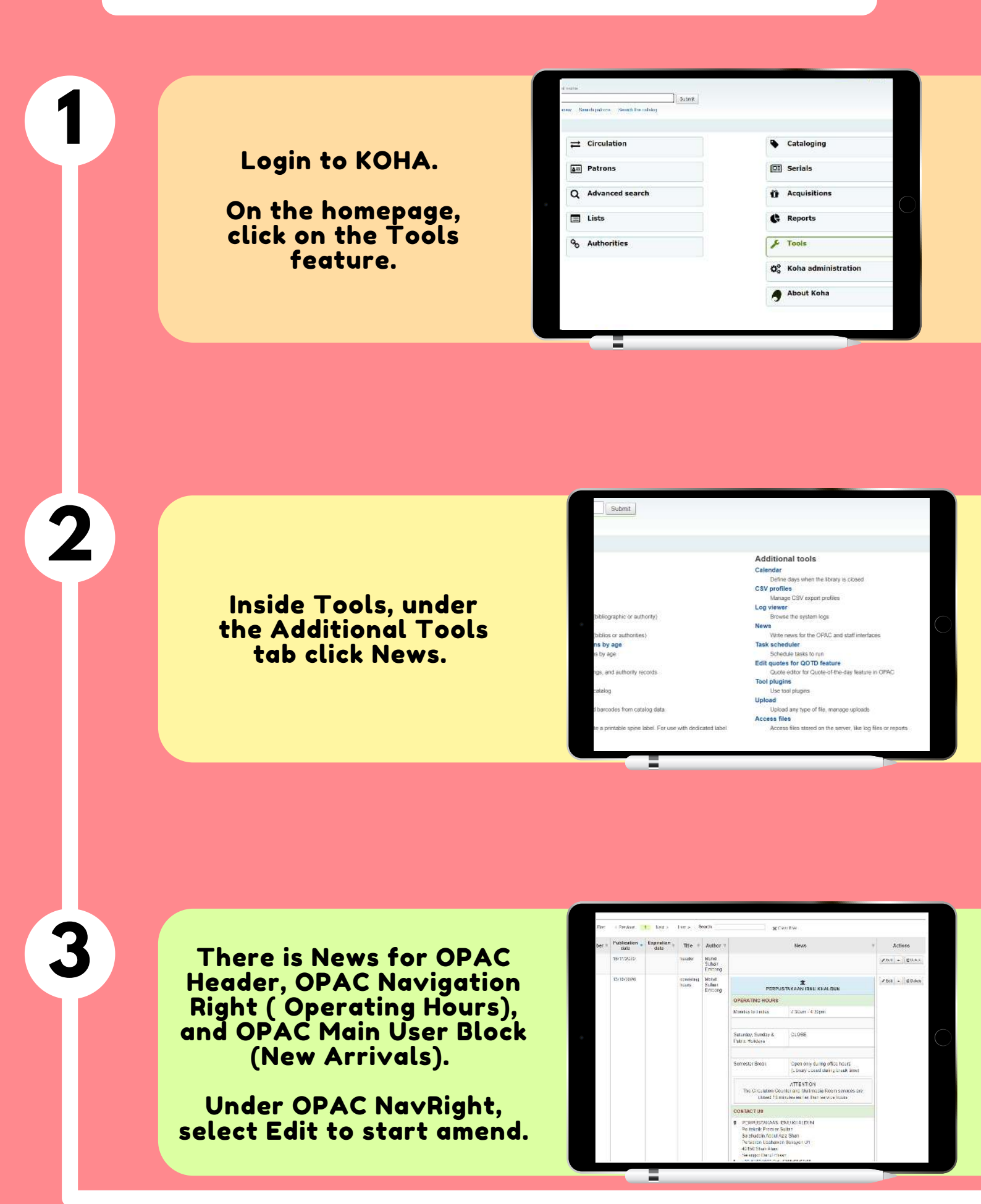

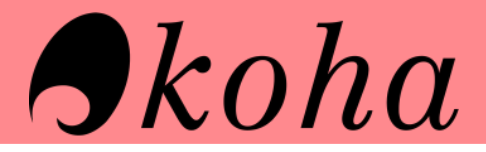

#### HOW TO AMEND OPERATING HOURS?

Lastly, click Submit button to publish the changes.

Preview the changes on OPAC website.

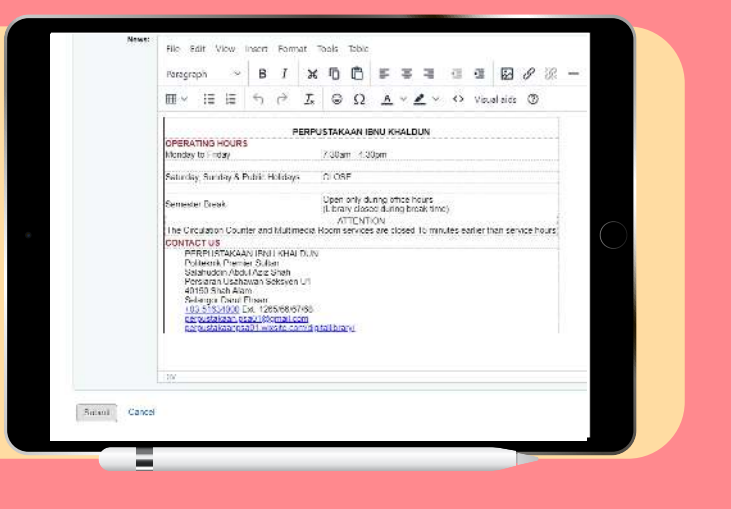

#### When you are done, click Save.

|                                                                                                    |        | ×   |
|----------------------------------------------------------------------------------------------------|--------|-----|
| nytw <sup>e</sup> s                                                                                                    |        | 2   |
| <ul> <li>nursed*s</li> </ul>                                                                                                    |        | - 1 |
| nter:" tolspan="2"> <em dass="is fn-unventity"> </em><br><br> |        | - 1 |
|                                                                                                    |        | - 1 |
|                                                                                                    |        |     |
| 65: colstan="2" > <strong> OPERATING HOURS </strong>                                                                                                    |        |     |
|                                                                                                    |        |     |
| Monday to Enday (Id)<br>(720am - 430am (Id))                                                                                                    |        |     |
|                                                                                                    |        |     |
| gs/fid>                                                                                                    |        |     |
| Baldi in Electronica                                                                                                    |        |     |
| and treat standarday                                                                                                    |        |     |
|                                                                                                    | Const  |     |
| and a second second                                                                                                    | Canton |     |
| Ministration of Area and                                                                                                    |        |     |
|                                                                                                    |        |     |
|                                                                                                    |        |     |

Inside the OPAC and KOHA news, you can see the display of the navigation.

Click Source Code, the <> icon to start writing the code to display.

| They be printed in a  | dipactur.Rigit (an)                                                                                             |  |
|-----------------------|----------------------------------------------------------------------------------------------------|--|
| Lines                 | (AlBuille )                                                                                                    |  |
| OA:                   | Cogentry has Depart                                                                                             |  |
| Fair and an dates     | 1000806                                                                                                    |  |
| Participa da con      | 0.300111                                                                                                    |  |
| Lapentaryanes         | ECONVOTO E                                                                                                    |  |
|                       | Here's will and the accountile by street DFL Placeboot                                                          |  |
| Agarar in<br>peaktors |                                                                                                    |  |
| Hera:                 | de la martina and la                                                                                            |  |
|                       |                                                                                                    |  |
|                       | Pergent V B / X 10 D F F F G G D S S -                                                                          |  |
|                       | E ⊂ E E ↑ ↑ I ⊕ Ω Δ × Z × ο Weeker Φ                                                                            |  |
|                       |                                                                                                    |  |
|                       | онекализновия                                                                                                   |  |
|                       | 1.000 (3.100) (1.000) (3.100)                                                                                   |  |
|                       | Selectery Sunday & Public Holders CLOSE                                                                         |  |
|                       | Security Tanks (Deer one during office fours)<br>(Library diplacity of place during brank drau)                 |  |
|                       | ATTENTION<br>The Decision Counter and Mutaneous Room services are closed. To minutes earlier than service hears |  |
|                       | CONTRACT US                                                                                                    |  |
|                       | Politikan Provide Bullan<br>Sama adal Adal Jan Sahari                                                           |  |
|                       | Prosenal Oversenin Scholar UT<br>(MIS) Study Aver                                                               |  |
|                       | Sourcepter Daniel Lineary<br>HDR. Linear Lineary Bert 1205090/7753                                              |  |
|                       | estudean un biore contente an                                                                                   |  |

5

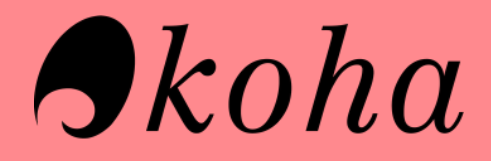

#### HOW TO EDIT OPAC NAVIGATION?

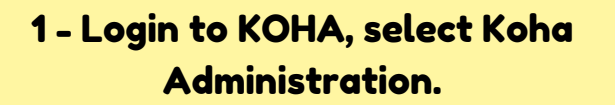

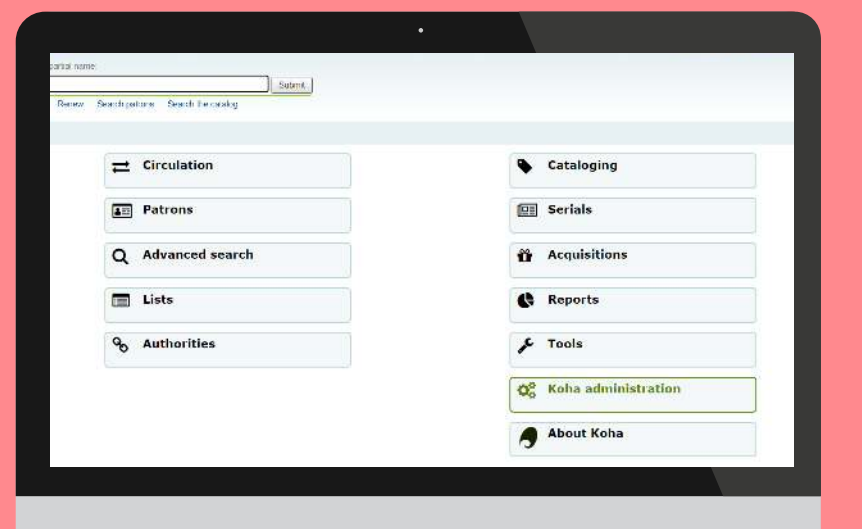

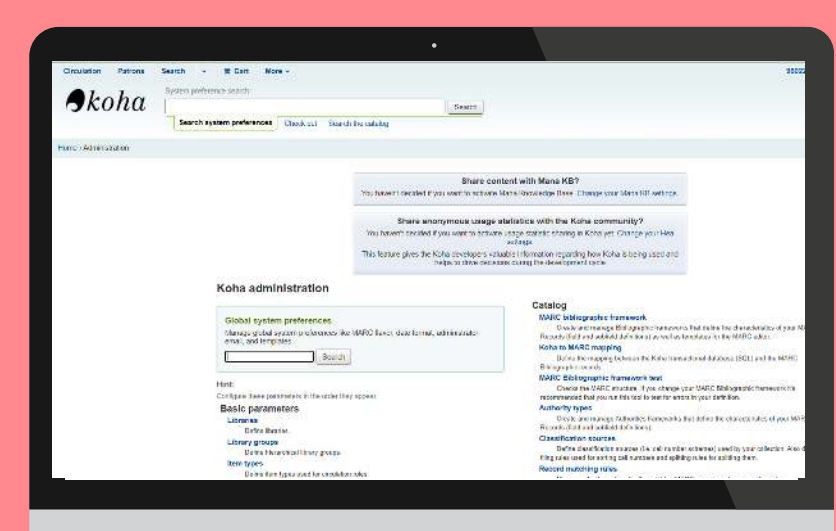

2 - Inside Koha Administration, select Global System Preferences (inside the blue box).

3 - On the left panel, there are preferences, select Opac.

It will show Opac Preferences and scroll down until you find OpacNav.

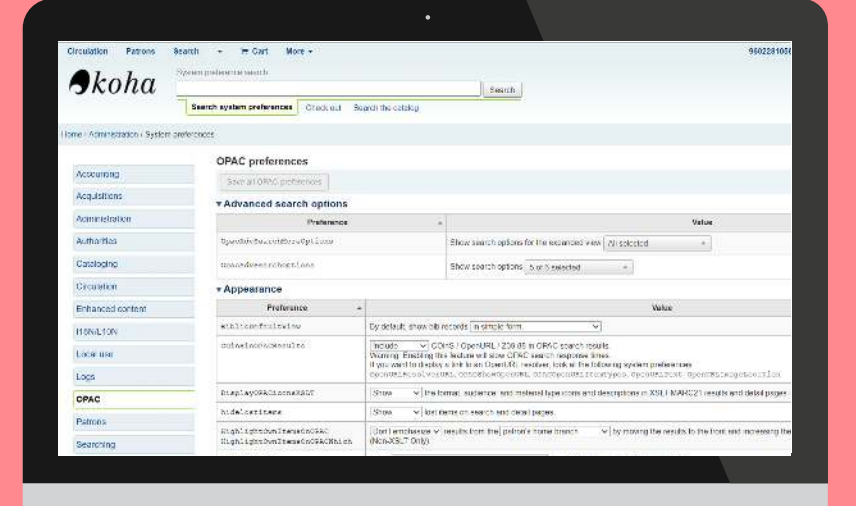

## Skoha

#### HOW TO EDIT OPAC NAVIGATION?

4 - In OpacNav, display the source code by clicking Click to Edit button.

| Openile: mension      | Text above v a service that the CENC is under maintenance, ended of the CENC (and New Hit above the serve serving as often the devidence needs to be upgraded for uncount                                                                                                    |
|-----------------------|----------------------------------------------------------------------------------------------------|
| opennelsteiencekstice | Since the Micrority HTML when OperAnimeters is emailed<br>Once is with                                                                                                    |
| OpenNewTornsTelesplay | Distray up to 😥 I heres on the dibliographic record deall page () the bibliographic record rat more iterate than this, a link is displayed instant that blows the user to choose to di                                                                                                    |
| mparinizationarchies  | Add applice of conserva to the "Water Soundser" but no the CPAC, with the following HTML Taken black to classical<br>Const in with                                                                                                    |
| ODACHyDramary(ICSL    | Include a "Laives" column on the "my summary" and "my stating instant" also what is use is logges in the OPHC, while the blowing HTML flewe banks disables.<br>You, the plautables, distributives (in List, VSRV) and (AUII CM) will be services with information for the deployed wated.<br>Crock and                                                                                                    |
| 00AD8y5camary6ote     | Note to display on the pation summitry page. This note only appears if the pation is lagged in:<br>Class to call.                                                                                                    |
| fea.Nor               | <pre>int dot location in the constant of the term loop of place dot location in the term logical dot location inter-<br/>ing dot location inter-<br/>ing dot location inter-<br/>ing and location inter-<br/>ing and location inter-<br/>ing and location intering dot location intering intering dot location intering dot location<br/>intering intering dot location intering intering dot location intering dot location<br/>intering intering dot location intering dot location intering dot location<br/>intering intering dot location intering dot location intering dot location intering dot location<br/>intering dot location intering dot location intering dot location intering dot location<br/>intering dot location intering dot location intering dot location intering dot location intering dot location<br/>intering dot location intering dot location intering dot location intering dot location intering dot<br/>dot location intering dot location intering dot location intering dot location intering dot<br/>dot location intering dot location intering dot location intering dot location intering dot location intering dot location<br/>intering dot location intering dot location int</pre> |
| UpacHarmorton         | Show the Micking (TDR, on the fell hand obtained the men page and party access from the CPAC) wher Operhans, and take e party access their laws light<br>Click is well.                                                                                                    |
|                       | Show dentine store in the DERI' [Ver +]                                                                                                    |
| OpenHolterCypelmaper  |                                                                                                    |

|                                       | Search system preferences | Creak out - Skolah Barkataký                    |                                                                   |                                |               |               |                                          |         |
|---------------------------------------|---------------------------|-------------------------------------------------|-------------------------------------------------------------------|--------------------------------|---------------|---------------|------------------------------------------|---------|
| rea - Administration : Styleser perte | 191234                    |                                                 |                                                                   |                                |               |               |                                          |         |
| Australia                             | 4 Saw and co              | n:#                                             |                                                                   |                                |               |               |                                          |         |
| Acquatons                             | Local use                 | preferences                                     |                                                                   |                                |               |               |                                          |         |
| Alteristance                          | Storing (16-15 af         | (Sectine Search:                                |                                                                   |                                |               |               |                                          |         |
| Antennes                              |                           | Preference                                      | Explanation                                                       |                                |               | /ston         |                                          |         |
| Culture                               |                           | Artic Million as to Vendelory * Mits Terry Only | Construction watched of<br>returned ledds for bits what?          | 1                              | 5.364         |               |                                          |         |
| Certhinin                             |                           |                                                 | white equipance = -                                               |                                |               |               |                                          |         |
| Purperceduration                      |                           | Entresortrador8atos_atroños                     |                                                                   | 9 8.5                          | ( <b>7</b> )  |               |                                          |         |
| DERI YON                              |                           | Earl cearchindeo Status_bibilos                 |                                                                   | 0 825                          | 20 (D)        |               |                                          |         |
| Local use                             |                           | ProneworkeLoeded                                | Hanseveror loaded through<br>vebrata ber                          | suttan ingkay of thit wall can | 1 \$ 9 or     |               |                                          |         |
| 1004                                  |                           | OP9.6didyournen                                 | Delycon carl/ contigant on                                        | 1                              | 5.264         |               |                                          |         |
| diwe.                                 |                           |                                                 | as in a control of by to-<br>bes of seader ship-parces of         |                                |               |               |                                          |         |
| Parons                                |                           | Орах Ман Эзин Бірдні                            | Consumer source code                                              |                                | dul[5:5re     |               |                                          |         |
| Searching                             |                           | page_about                                      | Azorte                                                            | struktorius/165 st             | + Upe= coals  | nadow ma 4%-  | -aliv clease-band-                       | Bitre . |
| Sector                                |                           | page_carts                                      | cata                                                              | -divides from singles (100     | OUPSA_CRO     | SHART ong als | - e                                      | (SPar)  |
| Staff c lent                          |                           | paga_ob(aid1                                    | objekter                                                          | 118 (395° 3047-128 (395° 30    | i en 125      | 1940          | 262. 215.26                              | (D344)  |
| Teo e                                 |                           | page_pisgan                                     | prepara palenger)                                                 | 128 C 40+ 10/2508 C 802 20     | late171       | 12/67         | *377 · · · · · · · · · · · · · · · · · · | (Disk)  |
| Web entrane                           |                           | pege_skiarression                               | SECTORS OF                                                        | sdy data-No ken-1277 - Sd      | v dike-"and s | **+onvelan    | New Charles Tour Get                     | naw     |
|                                       |                           | llung+SrindD                                    | This creference is part of Kittig<br>has instant on the secret or | -weizeben weideben             |               |               |                                          |         |

5 - Next, go to Local Use preferences.

Click on the Edit button on the left side to edit the value of the preferences such as Page\_Carta for Organizational Chart tab.

Nurizz Intern PSA Digital Library

P.S. - For further references and guidance, you may contact Mr. Syahrul from CDSols. Thank you!

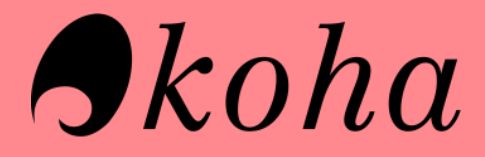

### STEPS TO STAGE MARC RECORD FOR IMPORT

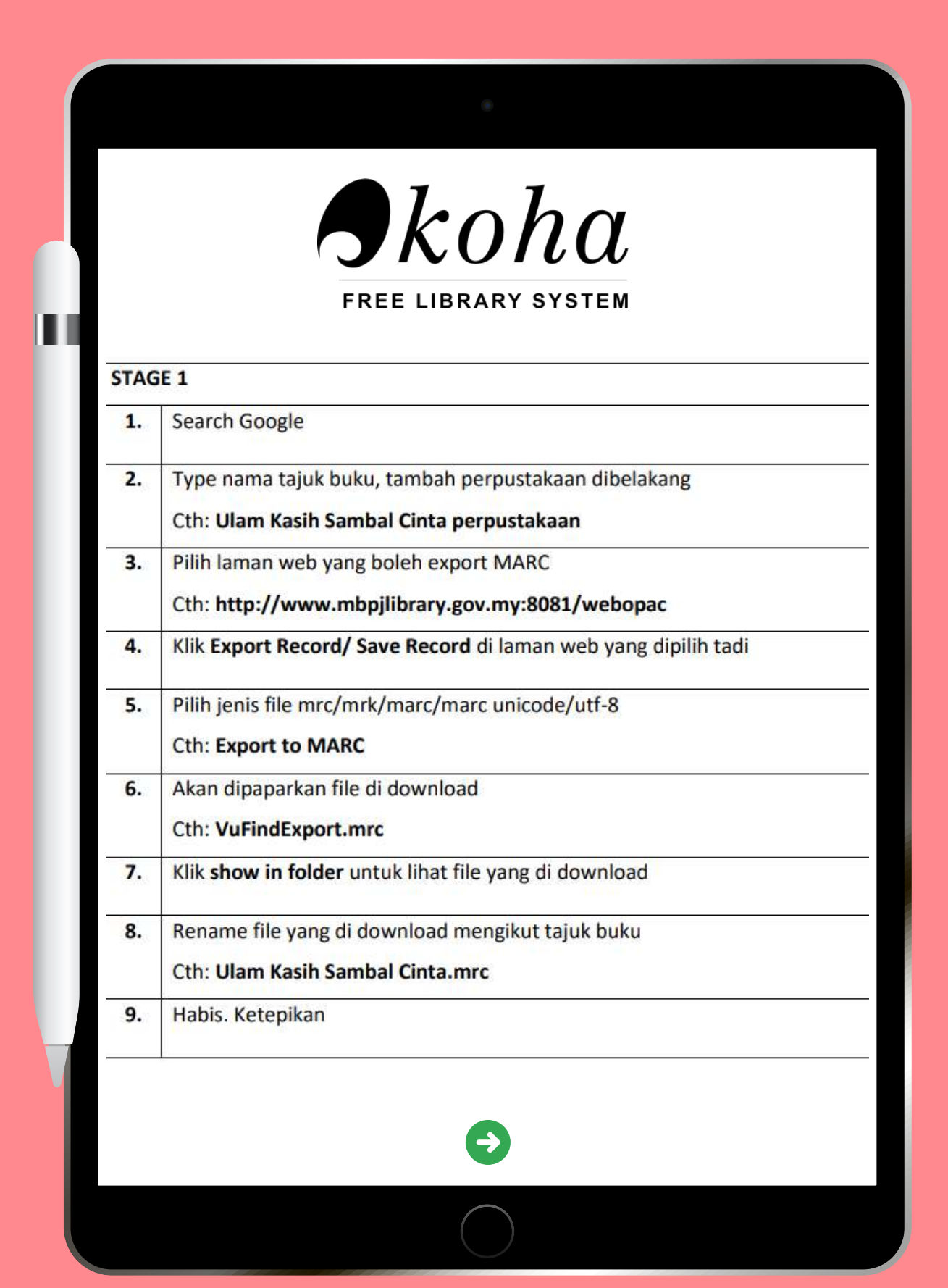

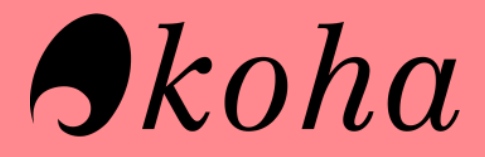

### STEPS TO STAGE MARC RECORD FOR IMPORT

|     | JRUHU                                                                                            |
|-----|--------------------------------------------------------------------------------------------------|
|     | FREE LIBRARY SYSTEM                                                                              |
| TAG | E 2                                                                                              |
| 1.  | Login KOHA at http://webopac.psa.edu.my:8080/                                                    |
| 2.  | Klik Tools                                                                                       |
| 3.  | Klik Stage Marc Record For Import                                                                |
| 4.  | Choose file yang di download dan di rename tadi                                                  |
|     | Cth: Ulam Kasih Sambal Cinta.mrc                                                                 |
| 5.  | Upload file dan tunggu sehingga upload progress 100%                                             |
| 6.  | Di check for embedded item record data, klik No                                                  |
| 7.  | Klik Stage for import dan tunggu Job progress 100%                                               |
| 8.  | Klik Manage staged records                                                                       |
| 9.  | Klik Import this batch into the catalog dan tunggu hingga Job progress 100 %                     |
| 10. | Akan dipaparkan <b>running number records</b> dan <b>klik record number</b><br>Cth: <b>30363</b> |
| 11. | Akan dipaparkan new tab untuk Details (tajuk buku) Ulam Kasih Sambal Cinta                       |
| 12. | Klik + New dan klik New Item                                                                     |
| 13. | Edit record dan isi maklumat yang diperlukan sahaja                                              |
|     | Cth: y – Koha item type – Book-FIC (mesti diisi)                                                 |
| 14. | Klik Add Item dan selesai.                                                                       |

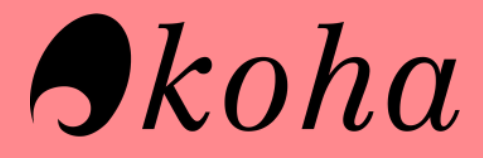

### STEPS TO STAGE MARC RECORD FOR IMPORT

|     | FREE LIBRARY SYSTEM                                                                                                    |
|-----|----------------------------------------------------------------------------------------------------|
| TAG | iE 3                                                                                                    |
| 1.  | Klik perkataan Edit Ulam Kasih Sambal Cinta / by Norzailina Nordin                                                                                                    |
| 2.  | Klik field tag 9                                                                                                    |
| 3.  | Delete semua tag 999                                                                                                    |
| 4.  | Klik save dan akan ada popup isi field tag 003-008-040-942-040, klik OK                                                                                                    |
| 5.  | Isi semua tempat kosong mandatory.<br>Di Tag 942 – Pilih Koha Item Type (Cth: Book – FIC)                                                                                     |
| 6.  | Klik field tag 0                                                                                                    |
| 7.  | Isi field tag 003 dan 008, klik sahaja dekat kotak kuning (auto generate)                                                                                                    |
| 8.  | Isi dan taip mengikut perkataan dibawah di field tag <b>040</b><br> a taip <b>Perpustakaan Ibnu Khaldun</b><br> b taip <b>eng</b><br> c taip <b>Perpustakaan Ibnu Khaldun</b> |
| 9.  | Klik <b>save</b> dan selesai                                                                                                    |

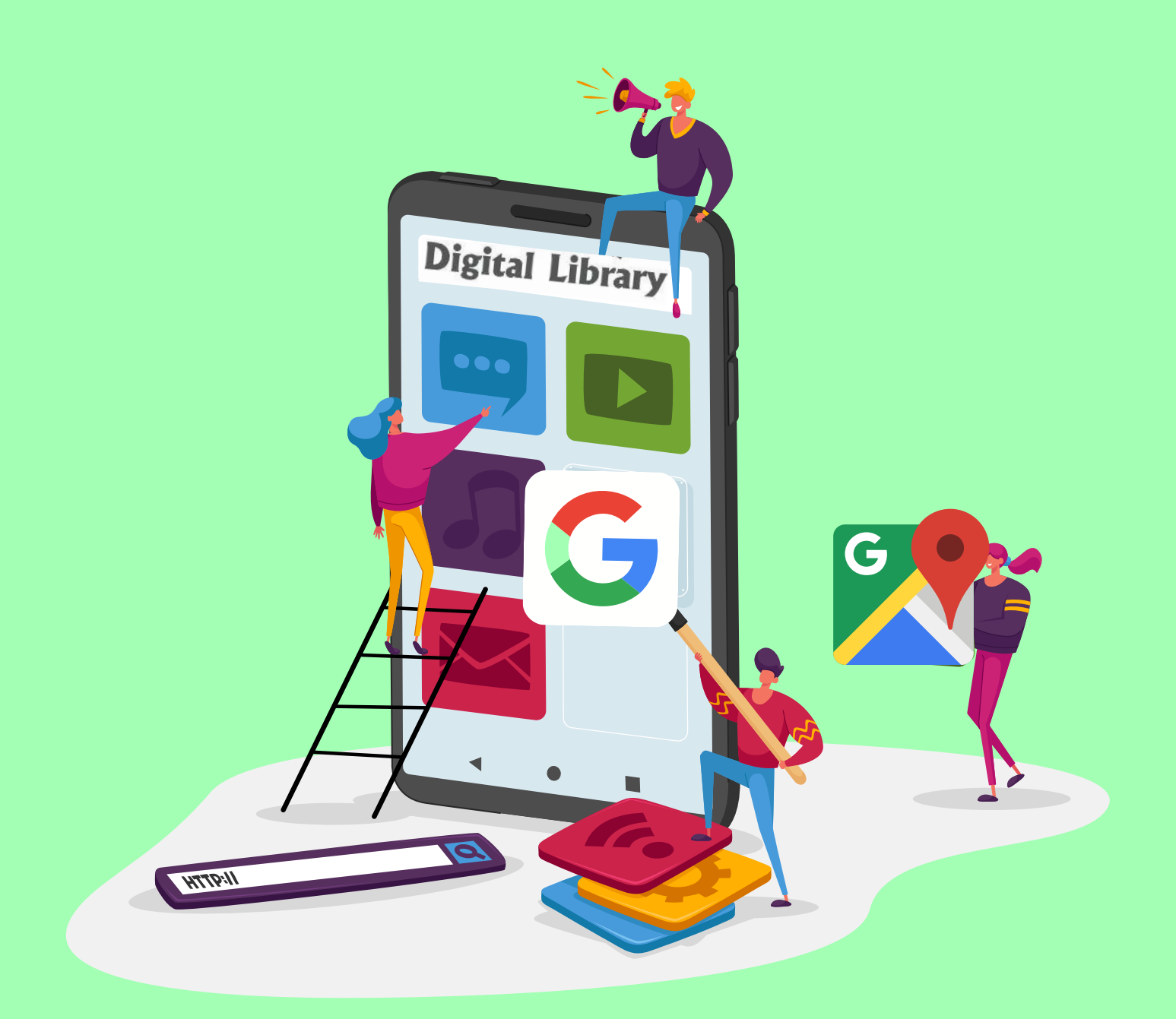

# GOOGLE Workspace

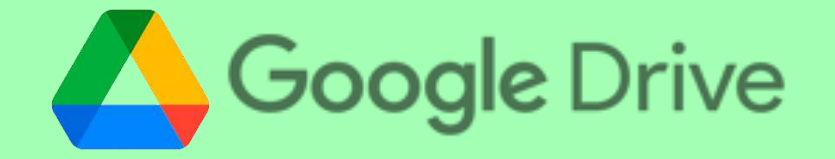

#### HOW TO SHARE DOCUMENTS?

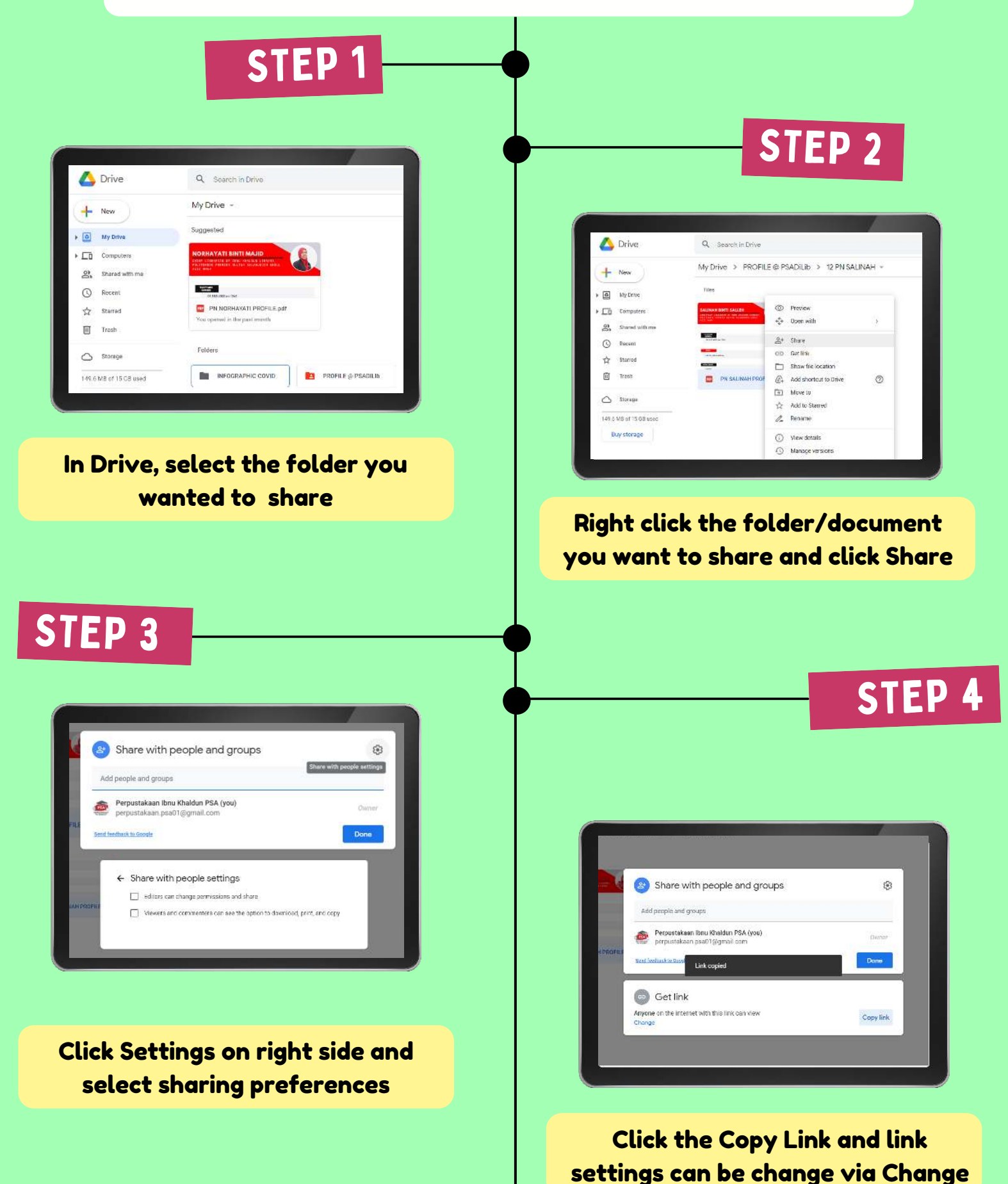

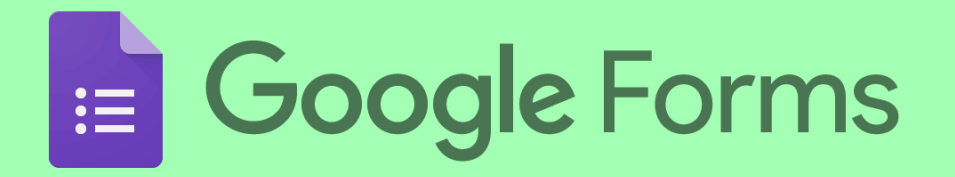

#### HOW TO EXPORT FORM TO MICROSOFT EXCEL?

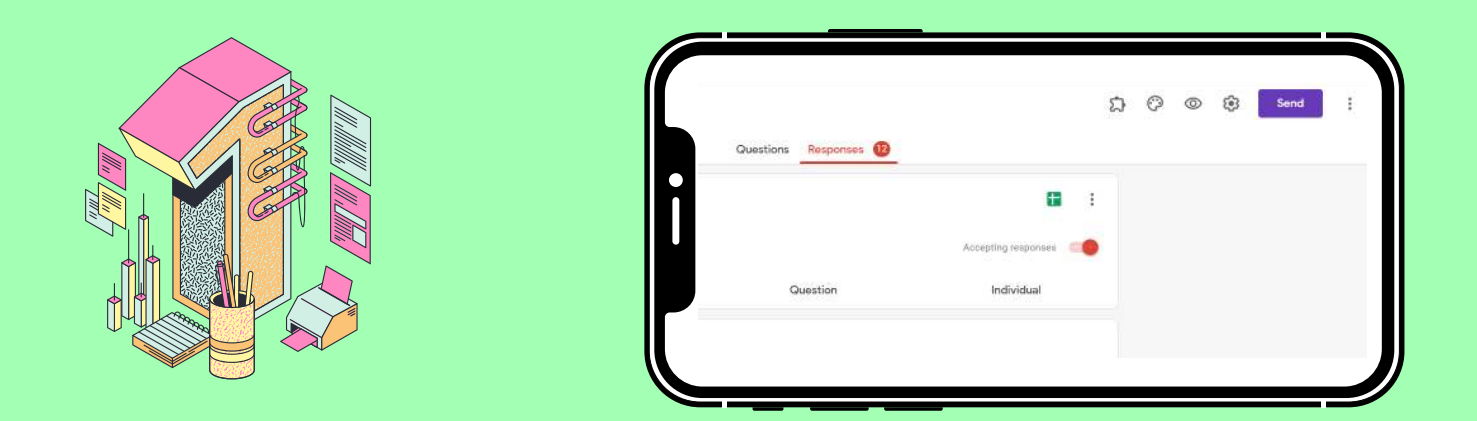

In the Form, go to the Responses tab and click on the green Sheet icon to view responses in Google Sheet.

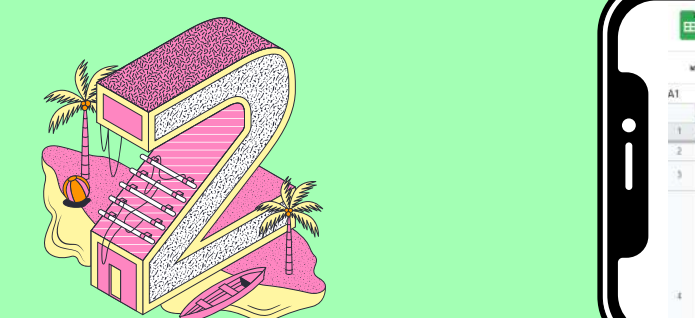

|    | ^   | Share       | 10 ± 100     | 123 * Betault (Ari * | 10 * B I 4 | <u>A</u> <u>A</u> <u>H</u> <u>F</u> |
|----|-----|-------------|--------------|----------------------|------------|-------------------------------------|
| A1 | 1   | New .       | 5            | с                    | D          | E                                   |
| 14 | Tir | Open Ctri+O | 1            | DEPARTMENT           | EMAIL      | CONTACT NUMBER                      |
| 2  |     | limort      | ti Basiron   | Perpustakaan         |            |                                     |
| 3  |     | Make a copy | ı Binti Ahma | id Perpustakaan      |            |                                     |
|    |     | Email 🔹     |              |                      |            |                                     |
|    |     | Download •  | Micr         | osoft Excel (.xlsx)  |            |                                     |
|    |     |             |              |                      |            |                                     |

It will redirect you to Google Sheet of the responses, click File and select Download and choose Microsoft Excel (.xslx) format.

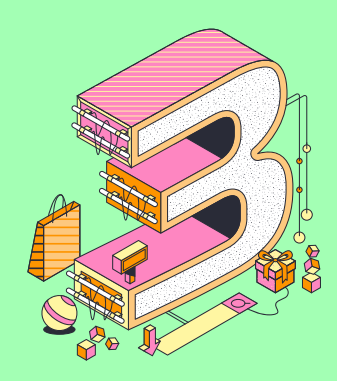

|    | AutoSave 💽 🔛 🦻                     |                                    | ().xisx - Excel / Search  |      |
|----|------------------------------------|------------------------------------|---------------------------|------|
| 1  | ile Home Insert                    | Page Layout Formulas Data Review V | /iew Help                 |      |
| .  | Cut                                | Anal 🗸 10 🗸 A* = = 🚍               | ≫r ~ 82 Wrap Text Gener   | ral  |
| F  | aste Copy ~                        |                                    |                           | 0/   |
|    | <ul> <li>Sormat Painter</li> </ul> |                                    | 🗠 🖭 Merge & Center 🗸 🕰 🧸  | 70   |
|    | Clipboard Fa                       | Font Ta                            | Alignment 😼               | Numb |
| A  | 14 - I ×                           | √ <i>f</i> x                       |                           |      |
|    | A                                  | в                                  | С                         |      |
| 1  | Timestamp                          | FULL NAME                          | DEPARTMENT                | EMA  |
| 2  | 4/1/2021 9.13.29                   | 9 Azleena Binli Basiron            | Perpustakaan              |      |
| 3  | 4/1/2021 9:16:0                    | 1 Nor Parasila Binti Ahmad Kamali  | Perpustakaan              |      |
| 4  | 4/1/2021 9:33:13                   | BIBIE SARA BINTI SALLEH            | JKA /JPPF                 |      |
| -5 | 4/1/2021 9:39:18                   | 8 Norlina ahmad                    | Perpustakaan ibnu khaldun |      |
| 6  | 4/1/2021 10:13:4                   | NORHAYATI BINTI MAJID              | Perpustakaan              |      |
| 7  | 4/1/2021 10:27:20                  | ZALINA ISMAIL                      | ADMINISTRATION            |      |

Once downloaded, it will be readily available in Microsoft Excel. Do not forget to save the document.

## Google Forms

#### HOW TO CREATE GOOGLE FORM?

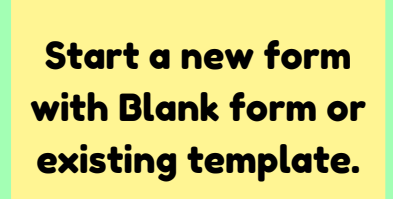

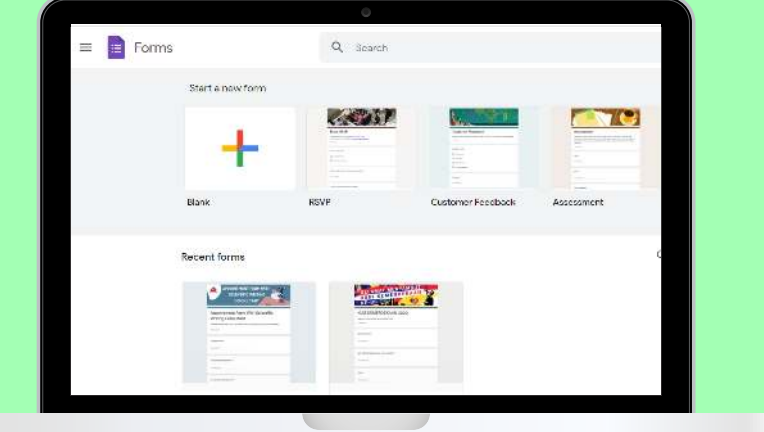

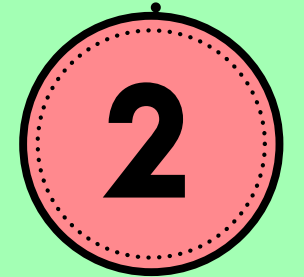

Click on Style on top right side, and customize the header, theme and fonts for the form.

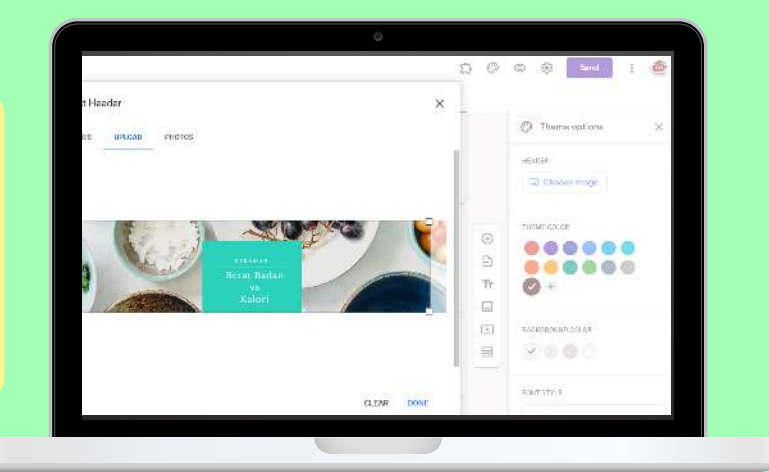

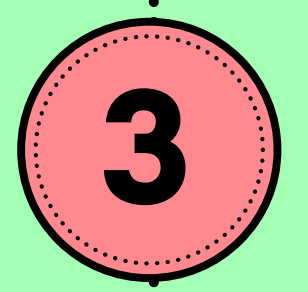

Start creating the form. There are multiple choice of style & elements.

| JEIVIPUTAN CEKAWAH BEKAT DA                                                 | NDI = Short answer   |    |
|-----------------------------------------------------------------------------|----------------------|----|
| Event Address: Microsoft Teams<br>Comact us at perpustakaan paa01@gmail.com | 🚍 Paragraph          |    |
|                                                                             | Multiple choice      |    |
| Adatab sails share badir?                                                   | Checkboxes           | ۲  |
| Phone at had after their :                                                  | Dropdown             | 9  |
| 🔿 Ya, saya akan hadir                                                       |                      | Tr |
| 🔿 Tidak, saya tidak akan hadir                                              | File upload          |    |
| 🔿 Tiada kepastian                                                           | Unear scale          |    |
| Add option or add "Other"                                                   | Multiple choice grid | -  |
|                                                                             | Checkbox grid        |    |
| i C                                                                         |                      |    |
|                                                                             | Date Date            | 1  |

## Google Forms

#### HOW TO CREATE GOOGLE FORM?

|                                                                                                    |                                  |                | Contra Contra Co |        |
|----------------------------------------------------------------------------------------------------|----------------------------------|----------------|----------------------------------------------------------------------------------------------------|--------|
|                                                                                                    |                                  | ລ              | 0 .                                                                                                    | ford 1 |
| Send form                                                                                                    | 3                                | ×              |                                                                                                    |        |
| Collect emails                                                                                                    |                                  |                |                                                                                                    |        |
| Sendiva 🖾 😁                                                                                                    | o <b>DE</b>                      |                |                                                                                                    |        |
| Link                                                                                                    |                                  | and the second |                                                                                                    |        |
| THE REAL PROPERTY OF THE PARTY OF THE PARTY                                                                                                    |                                  |                |                                                                                                    |        |
|                                                                                                    |                                  |                |                                                                                                    |        |
| Shorten URL                                                                                                    |                                  |                |                                                                                                    |        |
| Sherten URL                                                                                                    | Cancul Copy                      |                |                                                                                                    |        |
| Sherren URL<br>MUTIAIN GERAIWIAH DI                                                                                                    |                                  | L RI           |                                                                                                    |        |
| Storren URL                                                                                                    | Caree Coor                       | LORI           |                                                                                                    |        |
| Shorten LBL     POTAIN CERAIVIATED:     Inos Microsoft Reims     stated violation posicility mallown                                                                                                    | Carke Copy                       | LORI           |                                                                                                    |        |
| Connecture<br>Martine Certain<br>Insteinstein Certain<br>Insteinsteinstein Connecture<br>Insteinsteinstein Connecture<br>Insteinstein Connecture<br>Insteinstein Connecture<br>Insteinstein Connecture<br>Insteinstein Connecture<br>Insteinstein Connecture<br>Insteinstein Connecture<br>Insteinstein Connecture<br>Insteinstein Connecture<br>Insteinstein Connecture<br>Instein Connecture<br>Instein Co | Carket Copy                      | EORI           |                                                                                                    |        |
| Bronne URL     CERCATVIANT DE     DI FAIN CERCATVIANT DE     discussion de la comparata anne para la com     annee acout parte?                                                                                                    | Caned Copy                       | L⊖RI           |                                                                                                    |        |
| Shoreen URL     TUT FAIN CLERKANNIAFT DE     Shoreen Reise     shoreen Reise     shoreen Reise     shoreen Reise     shoreen Reise     shoreen Reise     shoreen Reise     shoreen Reise                                                                                                    | Canot Corr<br>ERAT DALIAIN VS RA | ESRI           |                                                                                                    |        |

Lastly, the Send button is the final button to share the form via mail or URL.

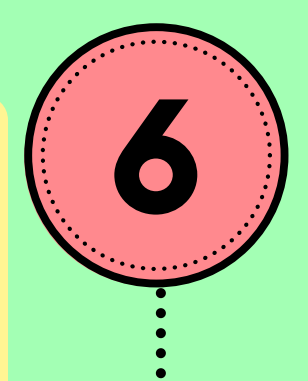

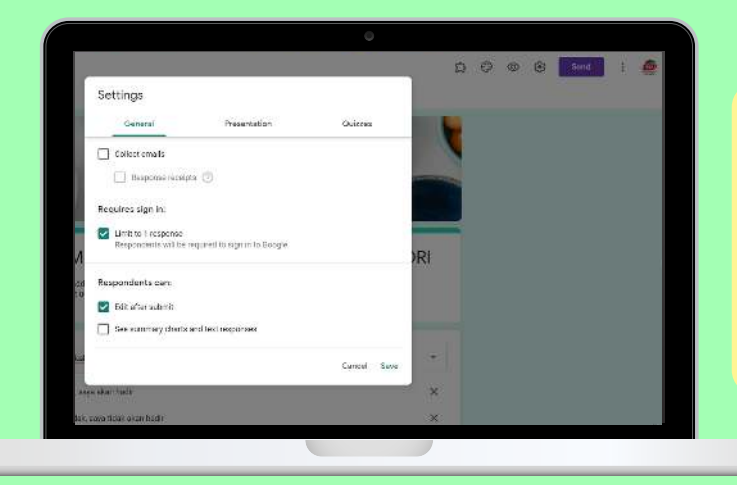

The change the settings of the form click Setting icon on top right side.

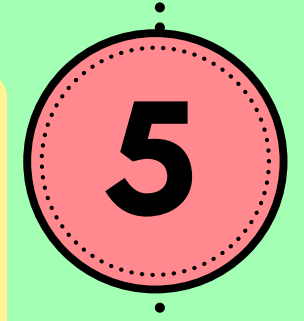

|                                                                                                    | Questions    | Response | 8 |   |                 |                  |                    |
|----------------------------------------------------------------------------------------------------|--------------|----------|---|---|-----------------|------------------|--------------------|
| Adakah anda akan hadir?<br>Va, saya akan hadir<br>Tidek, seye tidak akan hadir<br>Tiada kepastian<br>Add option or add "Other" | 2            | 22       | м | ۲ | Multiple choice | *<br>*<br>*<br>* | <ul><li></li></ul> |
|                                                                                                    |              |          | D | Î | Required        | :                |                    |
| Bagaimanakah anda mengetahui mer                                                                                               | ngenai progr | am ini?  |   |   |                 |                  |                    |

Required button is for important question that compulsory to fill.

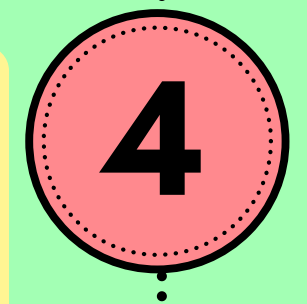

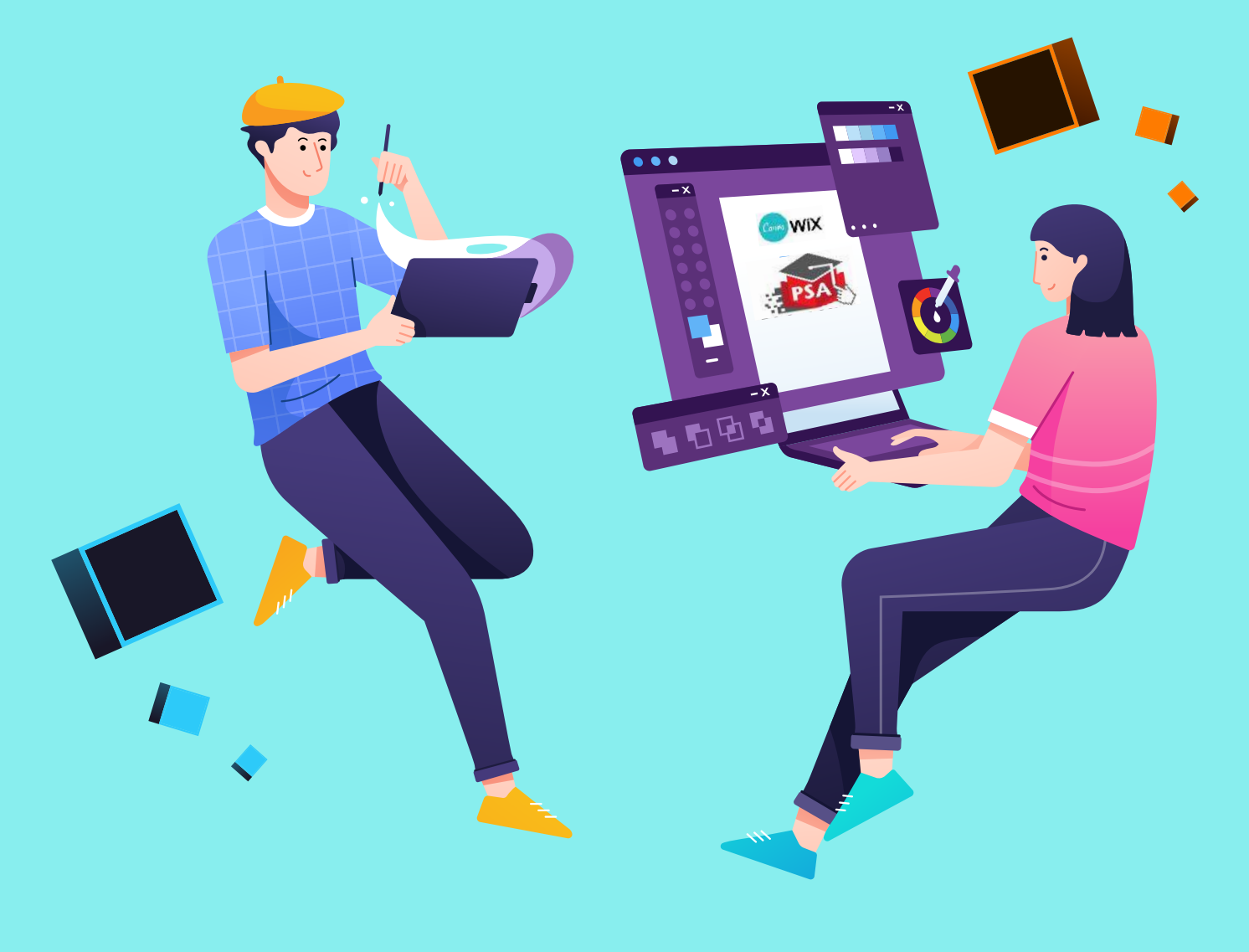

# INFOGRAPHIC TOOLS

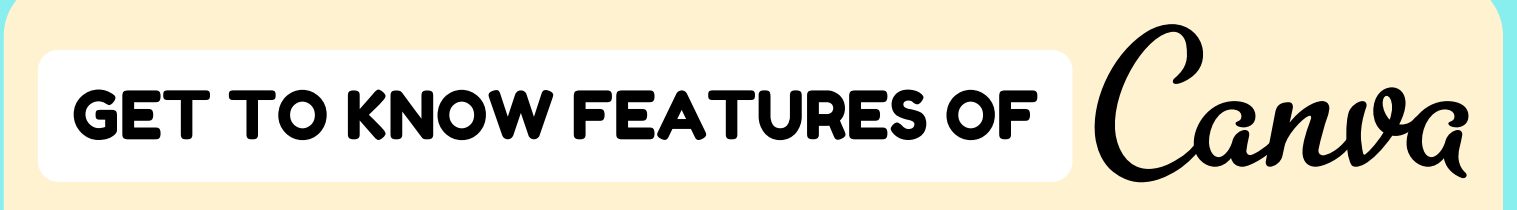

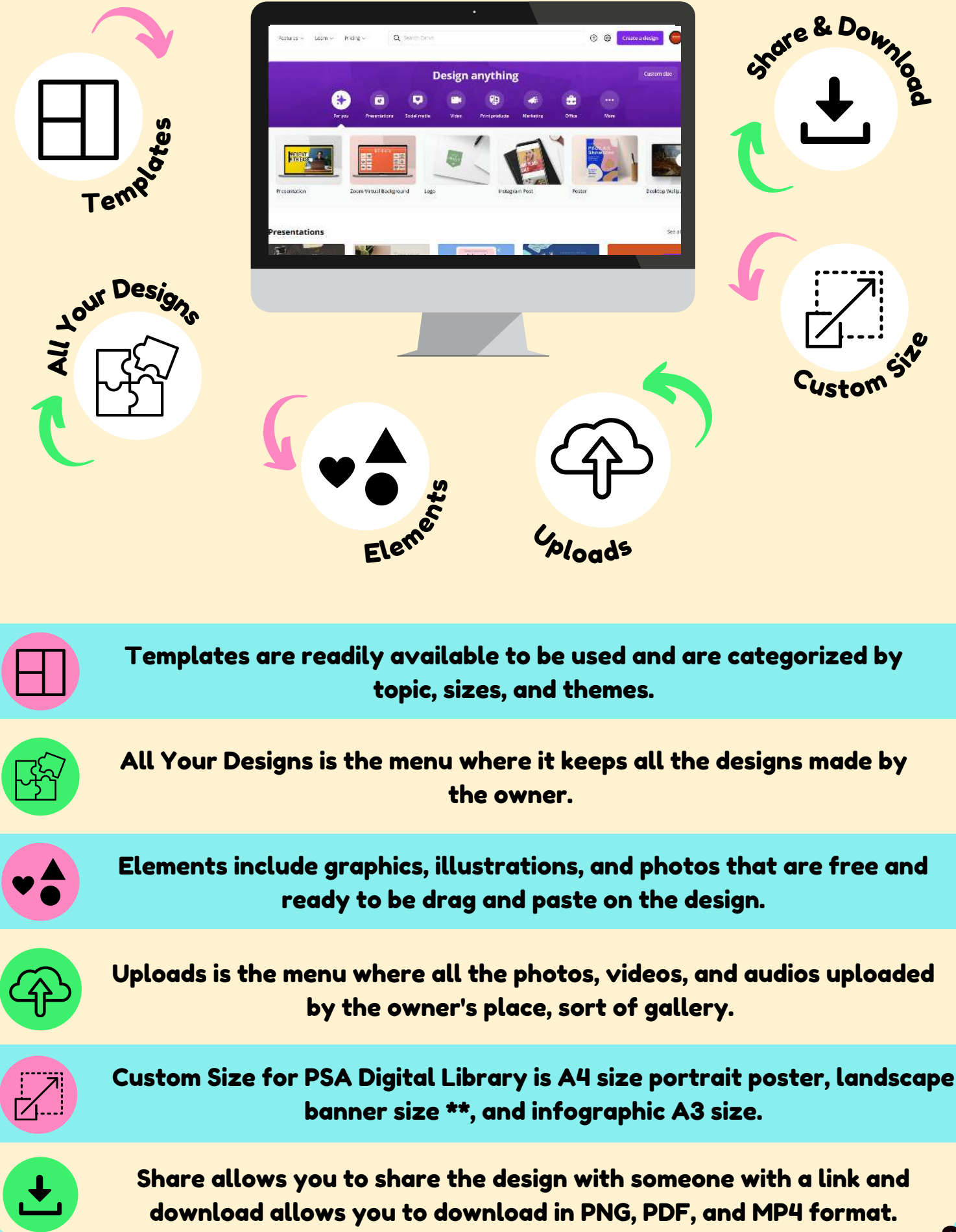

Canva

#### HOW TO CREATE A POSTER?

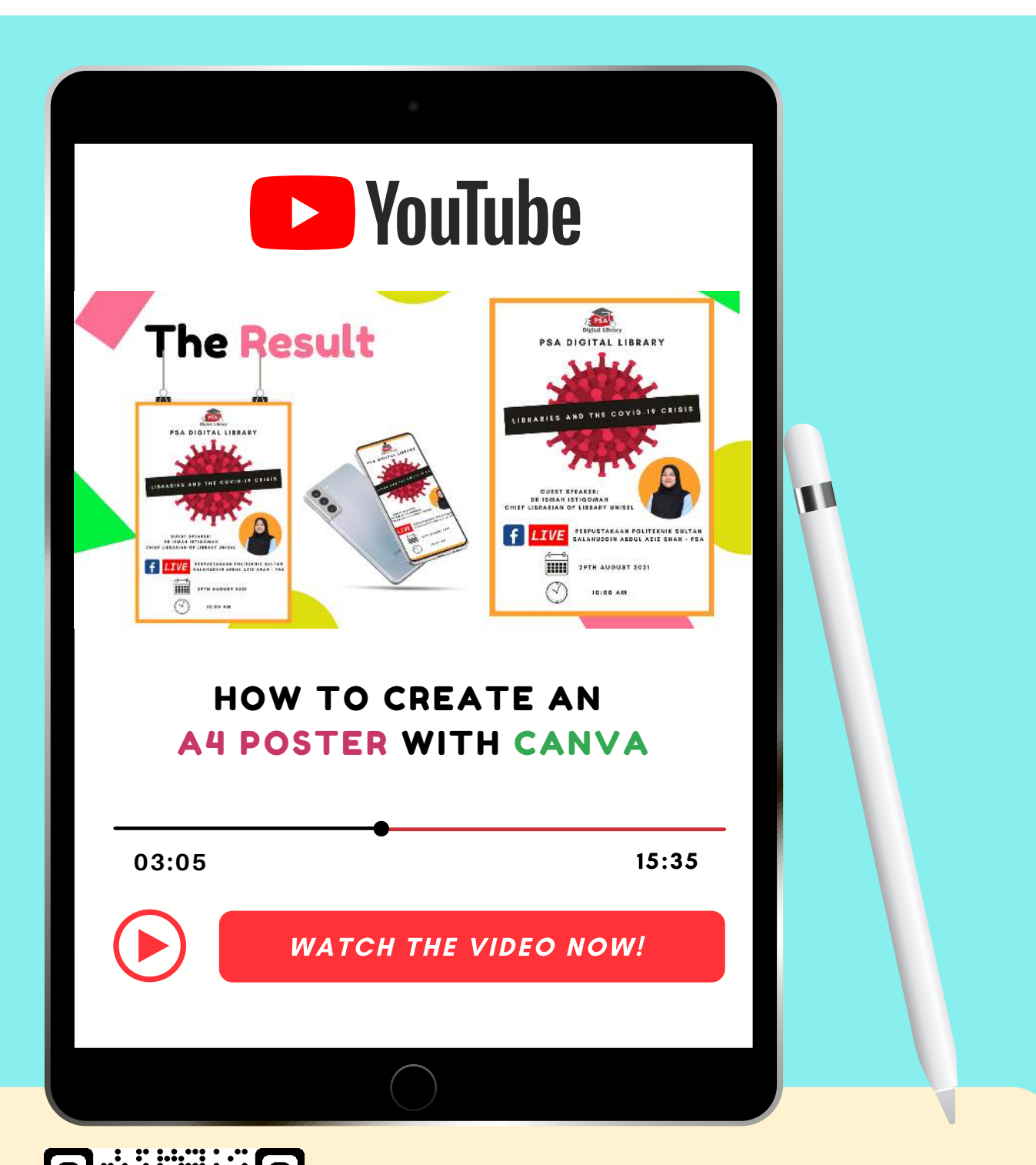

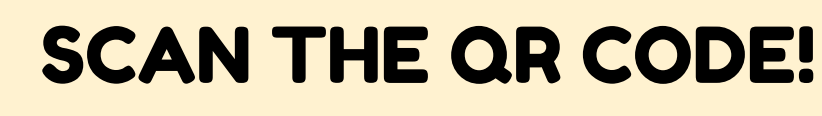

OR VISIT

https://youtu.be/nslULZIKOPQ

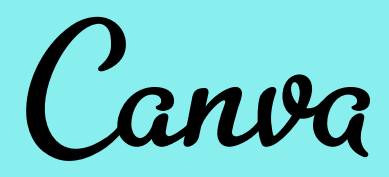

#### **INSPIRING CANVA TUTORIALS**

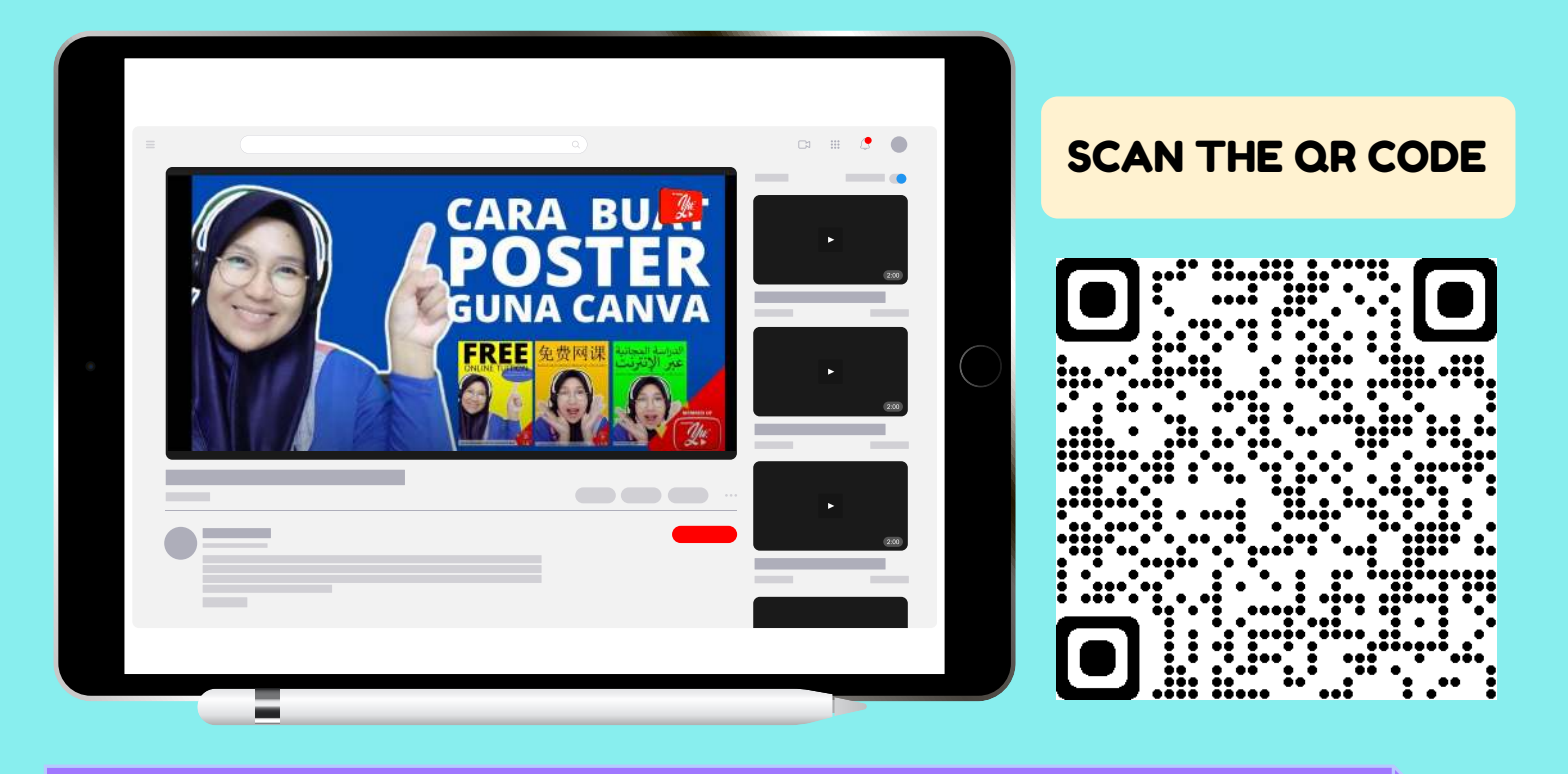

#### More details, please visit https://youtu.be/0cKZVMMJhKs

#### SCAN THE OR CODE

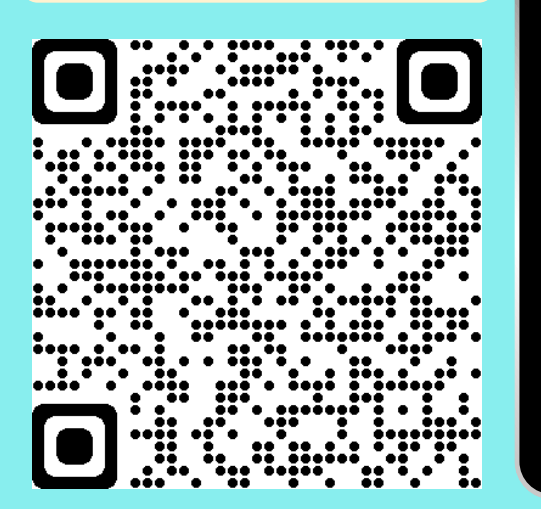

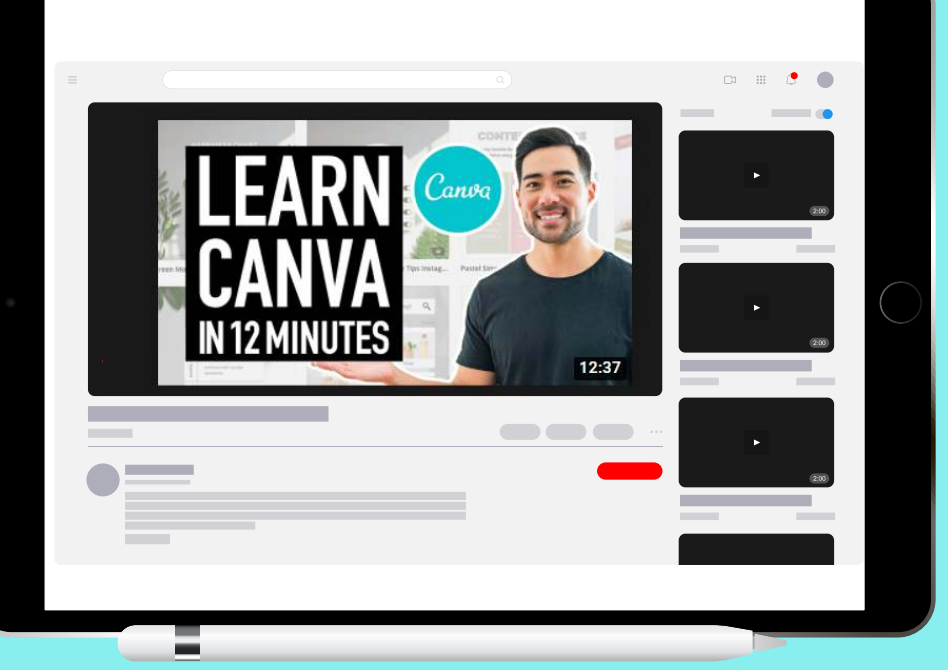

More details, please visit https://youtu.be/0m\_X-vtpQ70s

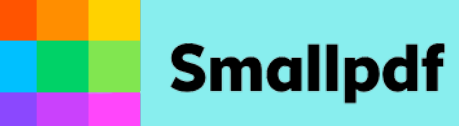

### HOW TO COMPILE MORE THAN 10 PDF DOCUMENTS?

### **STEP 1**

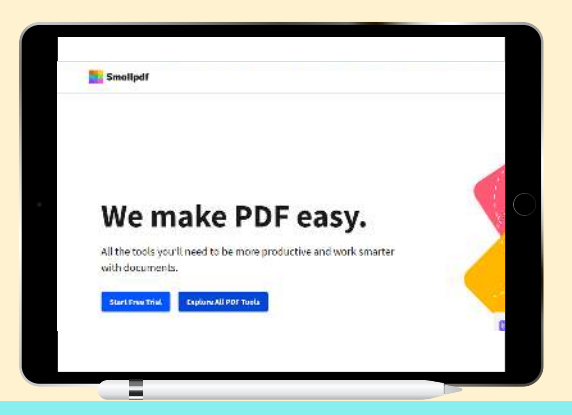

Go to https://smallpdf.com and click Explore All PDF Tools button.

#### **STEP 2**

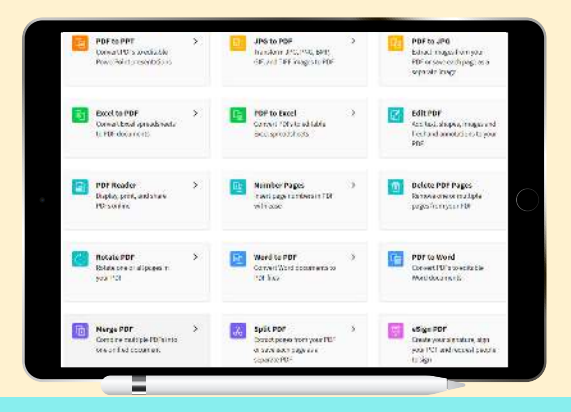

Scroll down the PDF tools and click Merge PDF button (purple icon).

### **STEP 3**

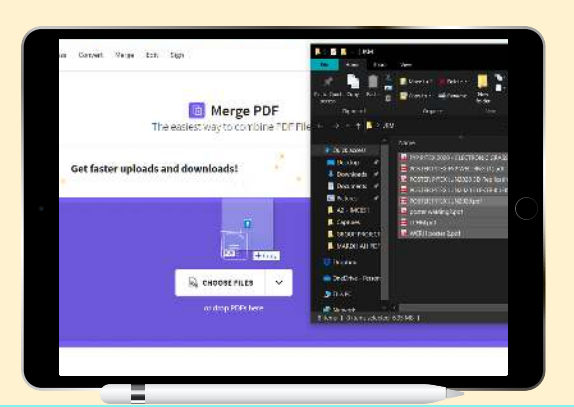

Select the documents and drag them to the website and it will process the merge.

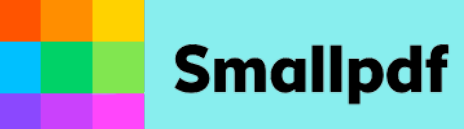

### HOW TO COMPILE MORE THAN 10 PDF DOCUMENTS?

### **STEP 4**

Click the Merge Files option and let the merge take place.

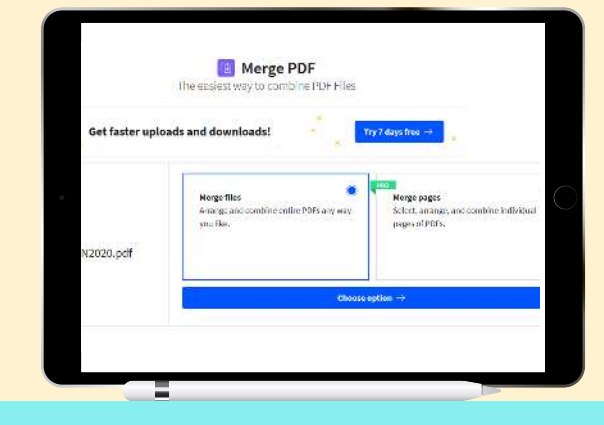

#### **STEP 5**

Arrange the PDF documents according to your likings and click Merge PDF if you are done.

Or you can also click Add More button if you want to add more.

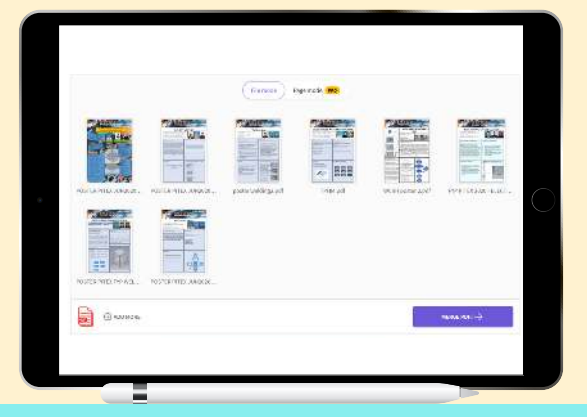

### **STEP 6**

When you are done, click Download as it will save in your device.

You can also save it to Google Drive.

|                                                                                                    | POSTER PITEX JUN2020 3D R<br>g Robotic Arm-merged.pdf #<br>65 MB                | eplicatin<br>(910) |
|----------------------------------------------------------------------------------------------------|---------------------------------------------------------------------------------|--------------------|
| SOTIC ARM<br>Idu Ada Shah<br>Bina Awang 19 Hashim                                                              |                                                                                 |                    |
|                                                                                                    | Save to Smallpet (1990)     Save to Smallpet (1990)     Save to Smallpet (1990) | >                  |
| PROBLEM STATEMENT                                                                                              | Cave in Grage Drive .                                                           | >                  |
| A ming available<br>commercially available<br>with 3D Sciences with<br>3D techning with<br>aD techning motions | Split PCF                                                                       | >                  |
| Comments associating                                                                                           |                                                                                 |                    |

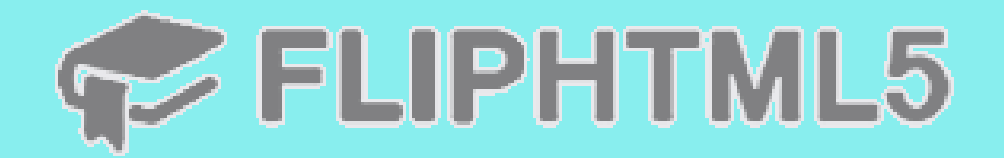

#### **STEPS TO UPLOAD AN EBOOK**

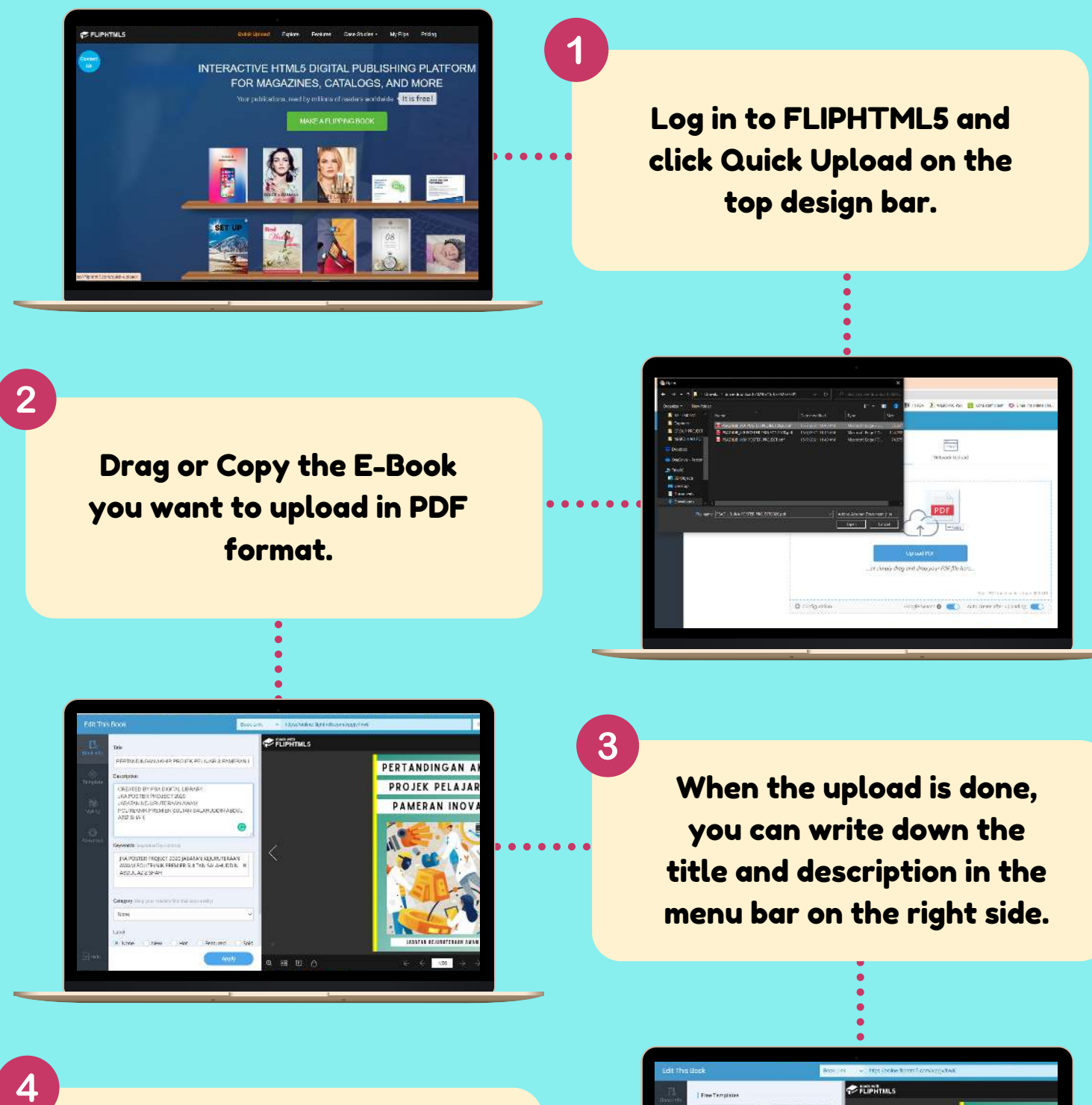

When the upload is done, you can write down the title and description in the menu bar on the right side.

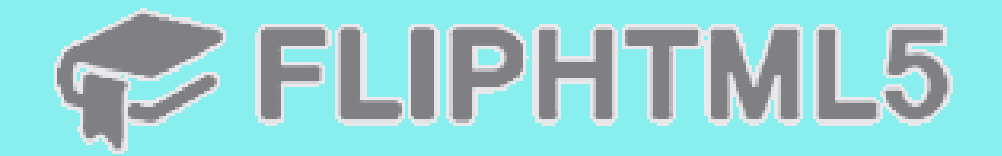

#### **STEPS TO UPLOAD AN EBOOK**

5

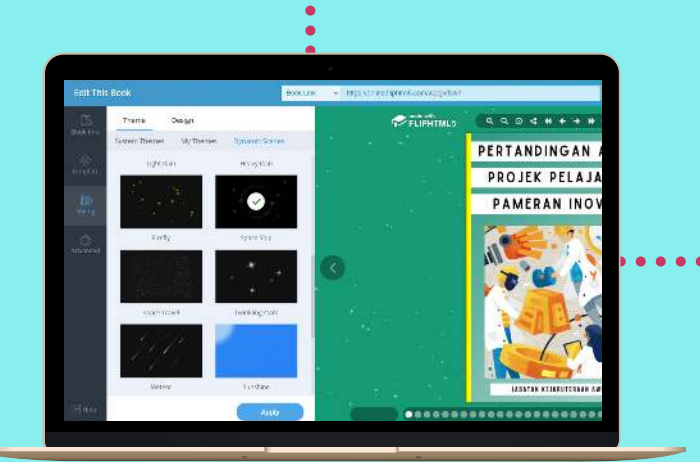

## Edit the Template and Styling of the e-book accordingly.

Click Apply to save changes.

Click the Share button on the menu bar to share the link to the E-Book or download the QR Code.

6

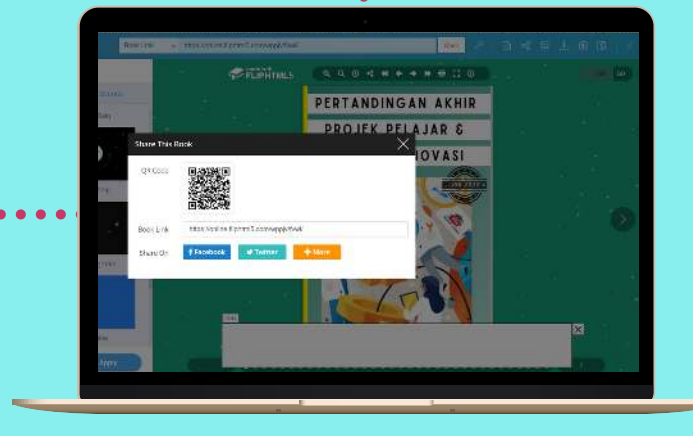

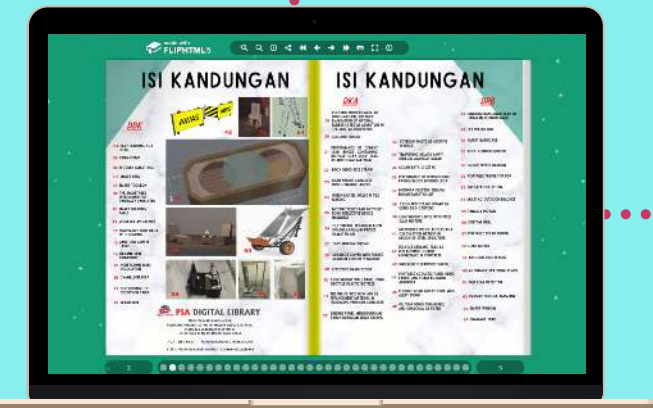

7

Open the link of the E-Book in a new tab to see the final look.

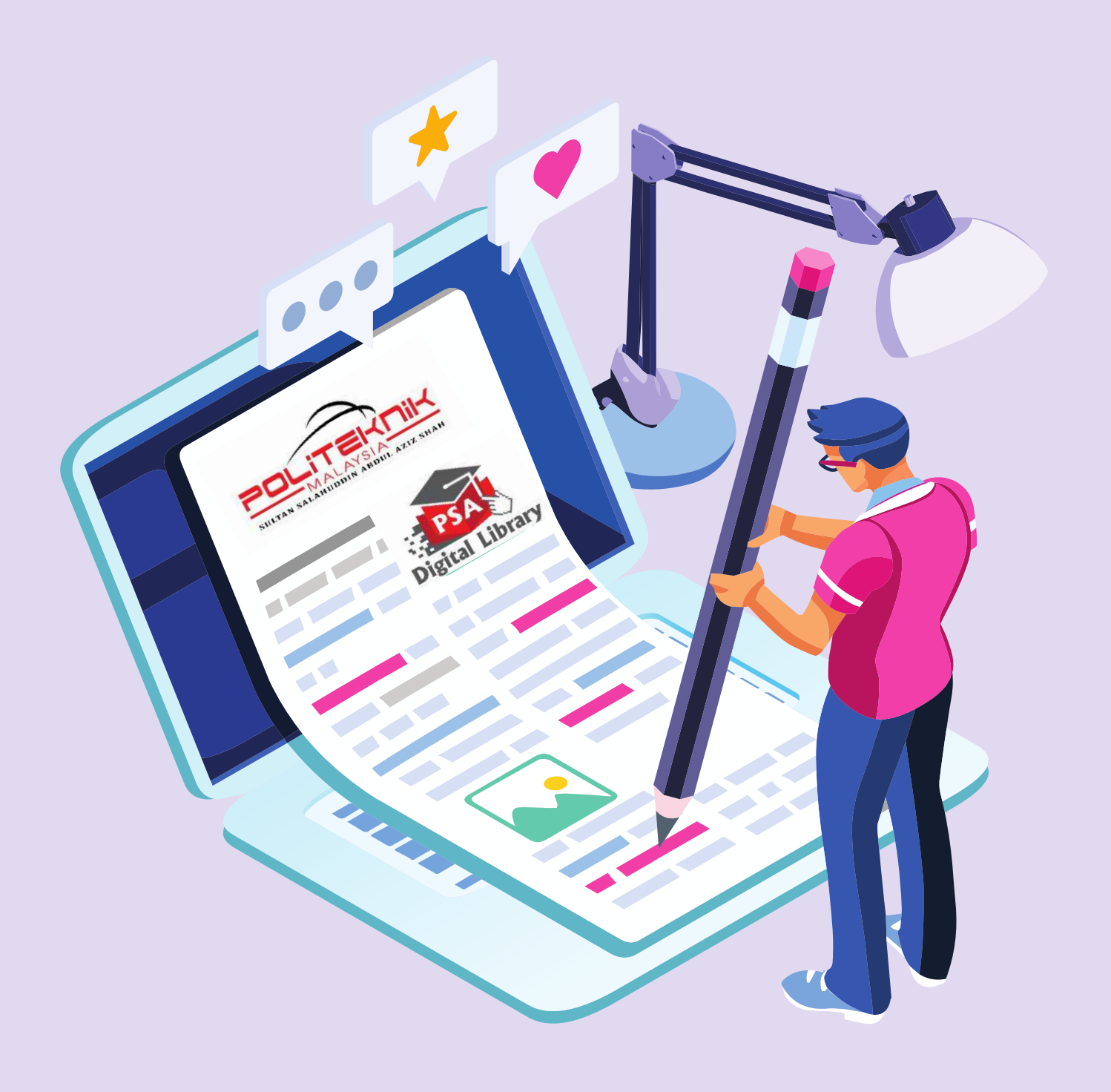

## EXTRAS

PIXLR

#### **STEPS TO REMOVE BACKGROUND**

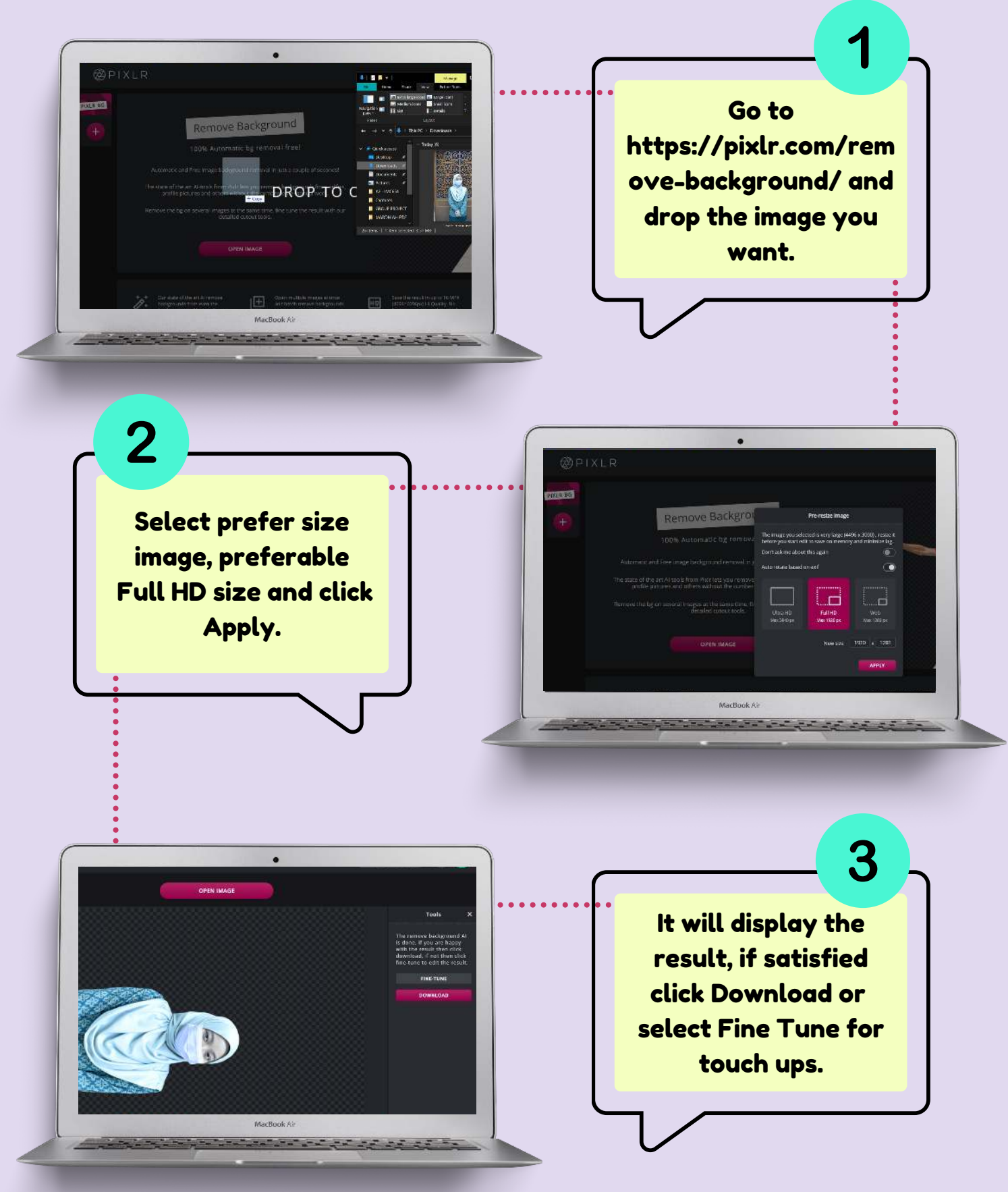

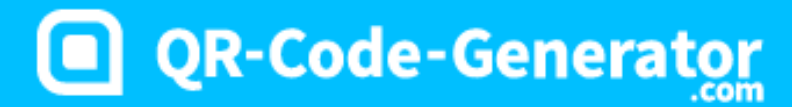

#### HOW TO GENERATE OR CODE

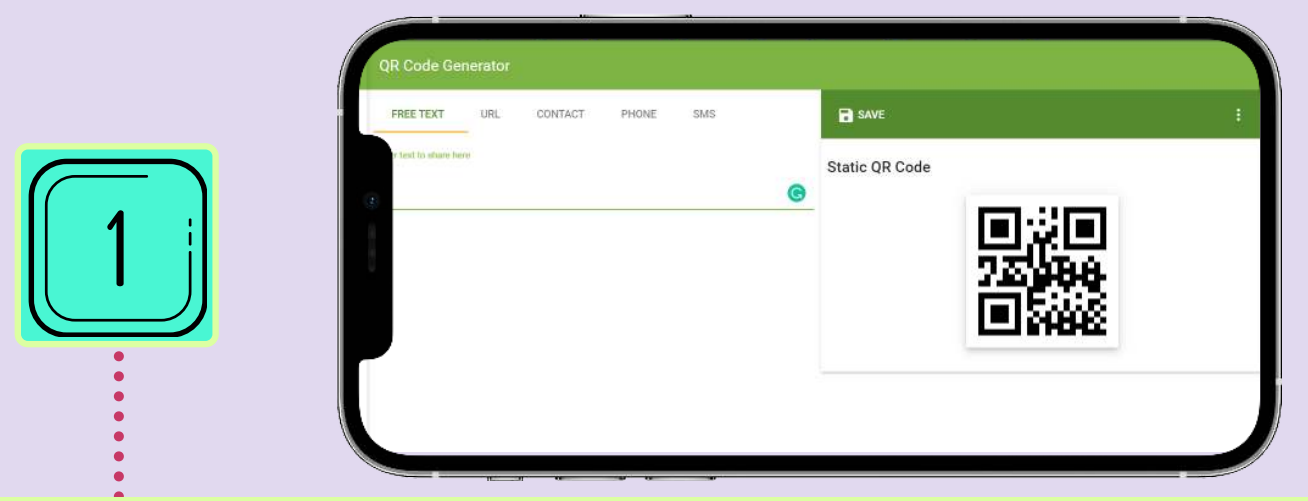

Go to https://the-qrcode-generator.com, paste the link under the URL tab.

|                                 | A Code Generator                       |                                                                        |  |  |
|---------------------------------|----------------------------------------|------------------------------------------------------------------------|--|--|
| FREE TEXT URL CONTACT PHONE SMS |                                        | SAVE                                                                   |  |  |
| 2                               | /linktr.ee/PerpustakaanlbnuKhaldun_PSA | I No margin<br>Size<br>50px 100px 200px 300px Custom<br>Static QR Code |  |  |
|                                 |                                        |                                                                        |  |  |

ē

42

On the top right, click Save button to save the image of the QR Code.

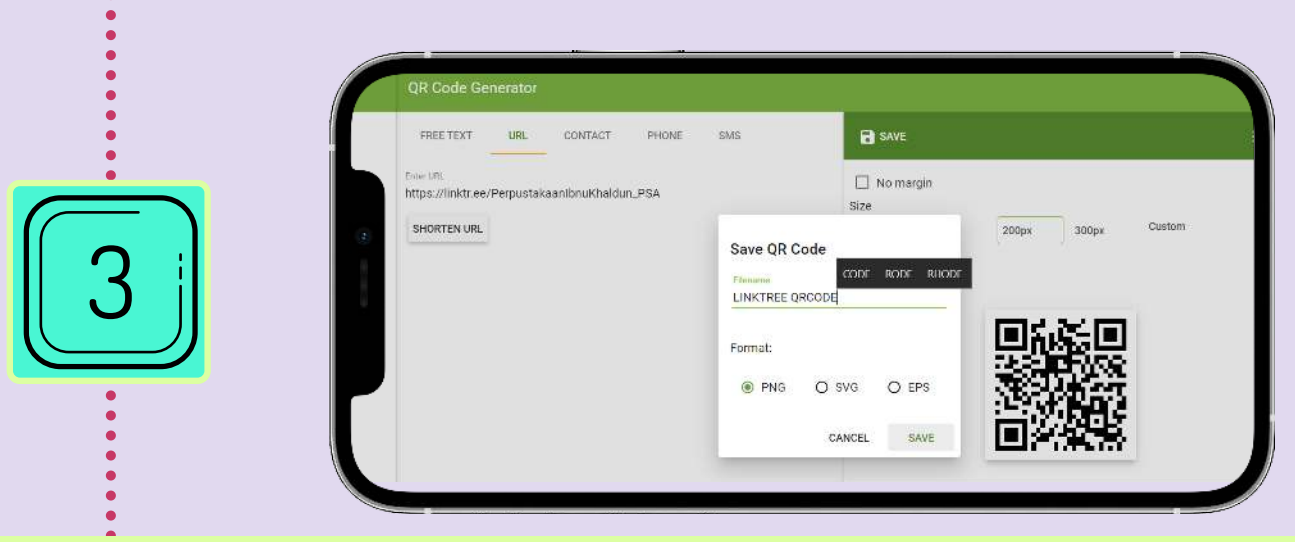

Rename the QR Code saved and select PNG format. You are done.

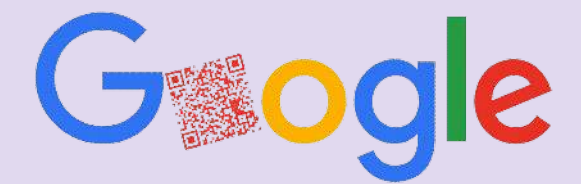

#### HOW TO DOWNLOAD OR CODE

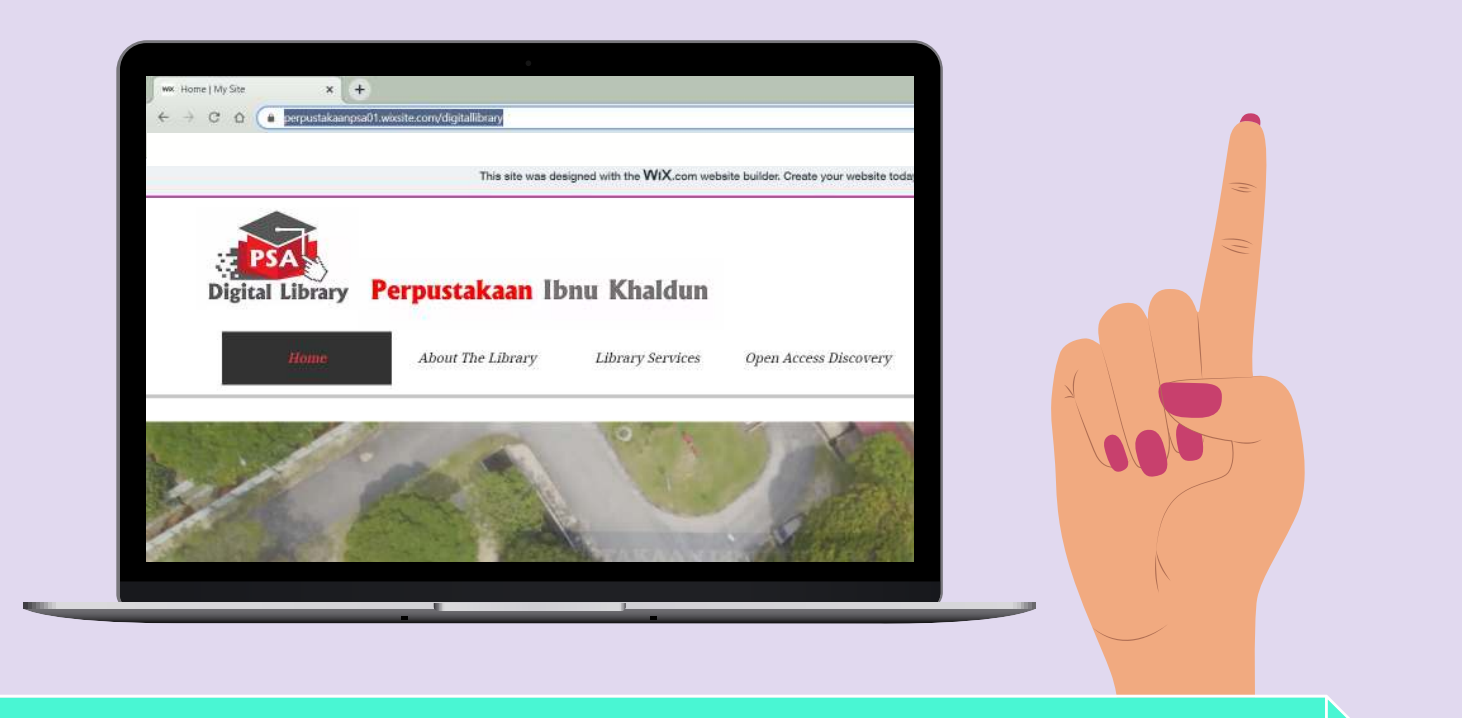

#### On the search bar, select the URL of the website.

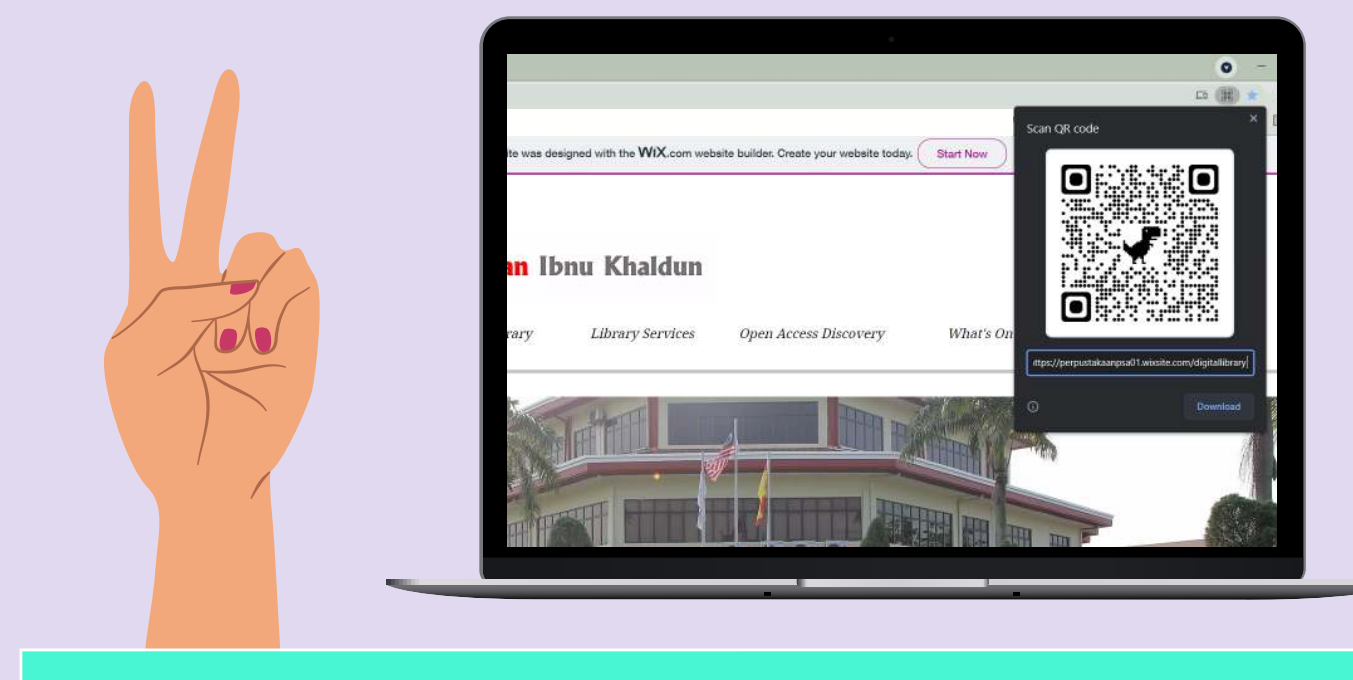

On the left side of the bar, click on the QR icon and download.

## THANK YOU VERY MUCH!

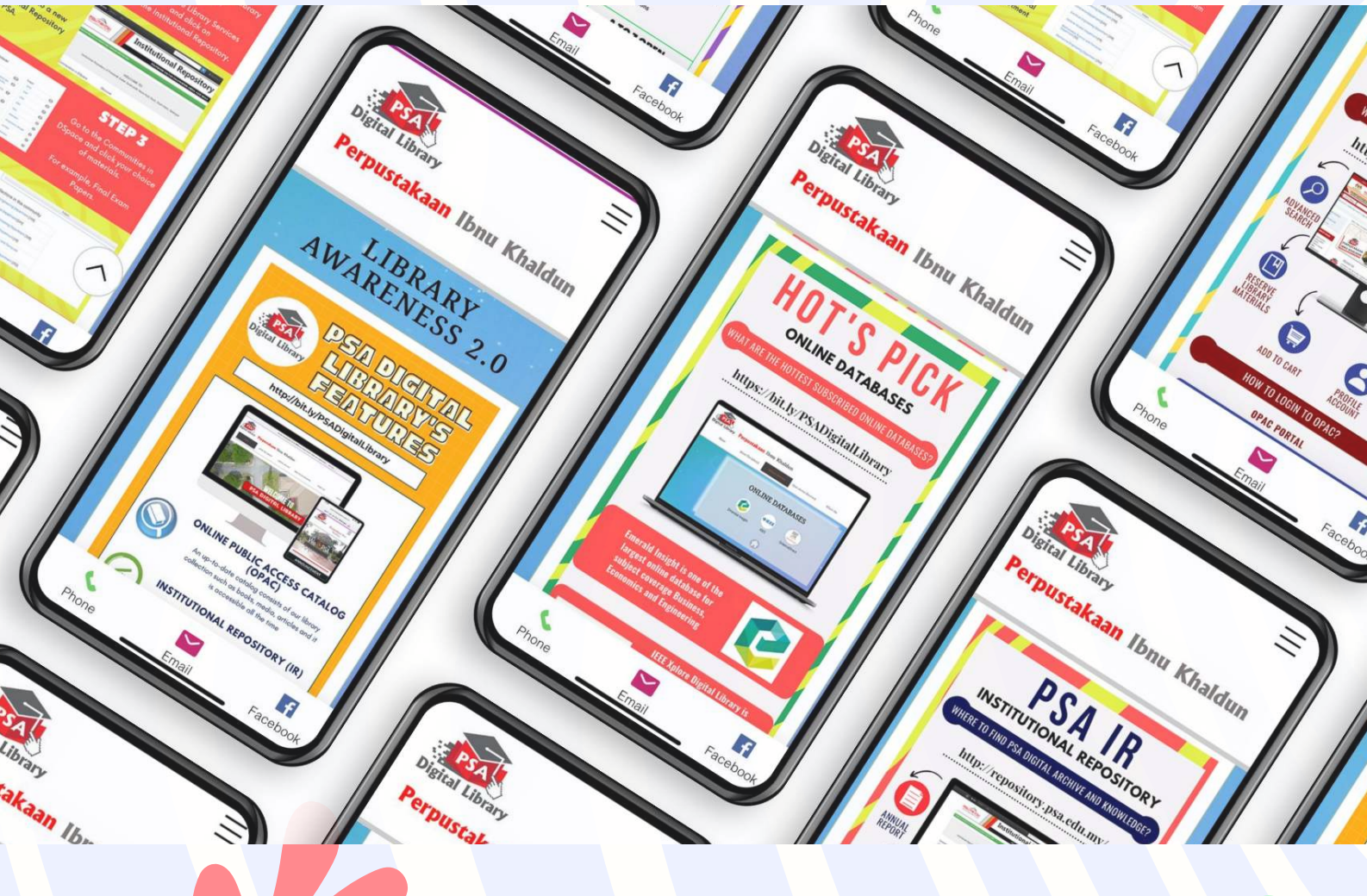

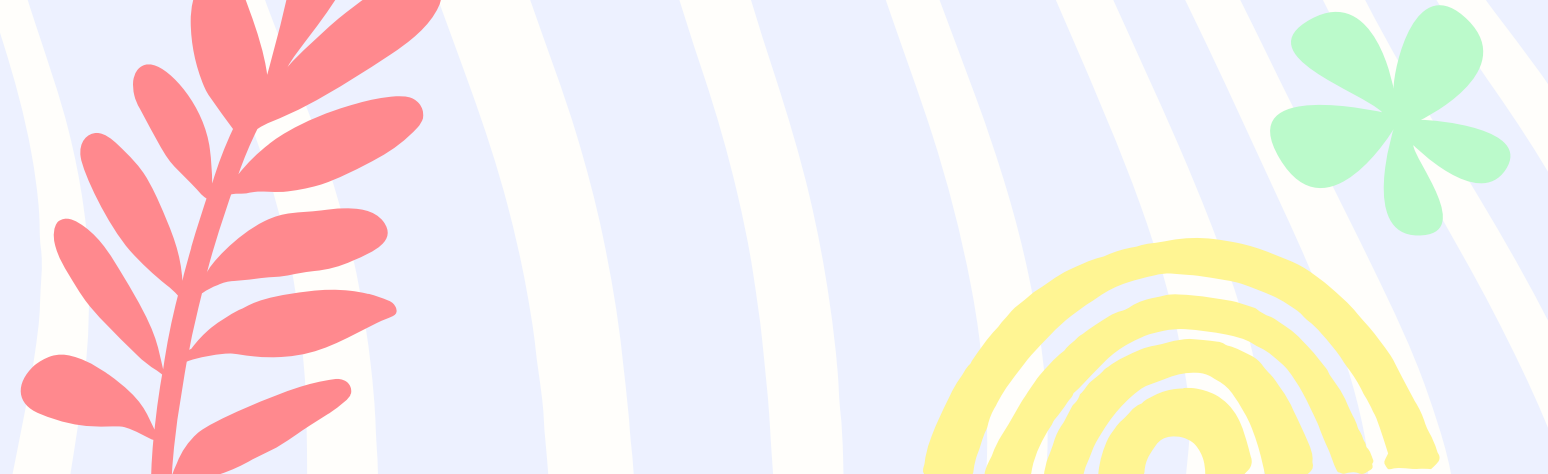

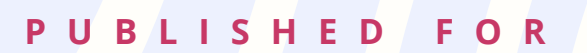

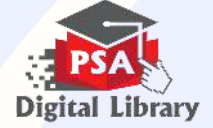

CREATIVITY IS JUST

### **PSA DIGITAL LIBRARY**

CONNECTING THINGS

Perpustakaan Ibnu Khaldun, Politeknik Premier Sultan Salahuddin Abdul Aziz Shah, Persiaran Usahawan Seskyen U1 40150 Shah Alam Selangor Darul Ehsan

+03 - 5163 4000 | perpustakaan.psa01@gmail.com

https://perpustakaanpsa01.wixsite.com/digitallibrary

THANK YOU